# eppendorf

Register your instrument! www.eppendorf.com/myeppendorf

# FemtoJet<sup>®</sup> 4x

FemtoJet 4x

en DPal

eppendorf

0

700

Manual de instrucciones

Copyright© 2023 Eppendorf SE, Germany. All rights reserved, including graphics and images. No part of this publication may be reproduced without the prior permission of the copyright owner.

Eppendorf<sup>®</sup> and the Eppendorf Brand Design are registered trademarks of Eppendorf SE, Germany.

Eppendorf trademarks and trademarks of third parties may appear in this manual. All trademarks are the property of their respective owners. The respective trademark name, representations and listed owners can be found here: <u>www.eppendorf.com/ip</u>.

Índice FemtoJet<sup>®</sup> 4x 3 Español (ES)

## Índice

| 1 | Instru | acciones de empleo                               |
|---|--------|--------------------------------------------------|
|   | 1.1    | Utilización de estas instrucciones7              |
|   | 1.2    | Símbolos de peligro y niveles de peligro7        |
|   |        | 1.2.1 Símbolos de peligro                        |
|   |        | 1.2.2 Niveles de peligro                         |
|   | 1.3    | Convención de representación                     |
| 2 | Instru | acciones generales de seguridad9                 |
|   | 2.1    | Uso de acuerdo con lo previsto9                  |
|   | 2.2    | Peligros durante el uso previsto9                |
|   | 2.3    | Símbolos de advertencia en el equipo 10          |
|   | 2.4    | Requerimiento para el usuario                    |
|   | 2.5    | Información sobre la responsabilidad de producto |
| 3 | Descr  | ipción del producto                              |
|   | 3.1    | Alcance de suministro                            |
|   | 3.2    | Características del producto                     |
|   | 3.3    | Montaje ejemplar de un sistema de microinyección |
|   | 3.4    | Vista general del producto                       |
|   |        | 3.4.1 Interfaces                                 |
|   | 3.5    | Placa de características                         |
|   | 3.6    | Panel de control                                 |
|   | 3.7    | Botones giratorios                               |
|   | 3.8    | Tecla de pedal                                   |
|   | 3.9    | Tecla manual                                     |
|   | 3.10   | Manguera de presión                              |
|   | 3.11   | Tubo de invección                                |
|   | 3.12   | Parámetros de presión                            |
|   |        | 3.12.1 Presión de compensación p                 |
|   |        | 3.12.2 Presión de invección p:                   |
|   |        | 3.12.3 Tiempo de invección t                     |
|   |        | 3 12 4 Presión de lavado 22                      |
|   |        | 3 12 5 Presión de trabaio n 22                   |
|   | 3 13   | Autocalibración $22$                             |
|   | 3.13   | Sonorte de canilares 4 22                        |
|   | 3.15   | Cabezal de apriete 4                             |
| 4 | Instal | ación                                            |
| • | 4.1    | Preparación de la instalación                    |
|   |        | 4 1.1 Reclamación de daños 24                    |
|   |        | 4 1 2 Alcance de suministro incompleto 24        |
|   | 4.2    | Seleccionar ubicación 24                         |
|   | · · -  |                                                  |

#### Índice

4 FemtoJet<sup>®</sup> 4x

Español (ES)

|   | 4.3   | Conexi  | ón del suministro de presión externo                             | 24 |
|---|-------|---------|------------------------------------------------------------------|----|
|   |       | 4.3.1   | Preparación del suministro de presión externo                    | 25 |
|   |       | 4.3.2   | Conexión del compresor                                           | 25 |
|   |       | 4.3.3   | Conexión de la botella de gas comprimido                         | 25 |
|   |       | 4.3.4   | Conexión de la instalación de suministro de aire comprimido.     | 26 |
|   | 4.4   | Conexi  | ón del microinyector                                             | 26 |
|   | 4.5   | Inserta | r juntas tóricas en el cabezal de apriete                        | 27 |
|   | 4.6   | Conexi  | ón de un equipo externo                                          | 28 |
|   |       | 4.6.1   | Conexión del micromanipulador                                    | 28 |
|   |       | 4.6.2   | Conexión del ordenador                                           | 28 |
|   |       | 4.6.3   | Conexión de dos equipos                                          | 29 |
|   | 4.7   | Conexi  | ón de accesorios                                                 | 29 |
|   |       | 4.7.1   | Conexión de la tecla de pedal                                    | 29 |
|   |       | 4.7.2   | Conexión de la tecla manual                                      | 29 |
| _ |       |         |                                                                  | ~~ |
| 5 | Softw | are     | ·····                                                            | 30 |
|   | 5.1   | Pantall | a principal                                                      | 30 |
|   | 5.2   | Menu p  |                                                                  | 31 |
|   | 5.3   | Navega  |                                                                  | 31 |
|   |       | 5.3.1   | Activacion del menu y navegacion                                 | 31 |
|   |       | 5.3.2   | Salır del menü                                                   | 32 |
|   |       | 5.3.3   | Selección de parametros                                          | 32 |
|   |       | 5.3.4   | Modificación de valores de parametro                             | 32 |
| 6 | Mane  | eio     |                                                                  | 33 |
|   | 6.1   | Encenc  | ler/apagar el microinvector                                      | 33 |
|   |       | 6.1.1   | Encender el microinvector                                        | 33 |
|   |       | 6.1.2   | Apagar el microinvector                                          | 33 |
|   | 6.2   | Activar | /desactivar el modo standby                                      | 33 |
|   |       | 6.2.1   | Activar el modo standby                                          | 33 |
|   |       | 6.2.2   | Desactivar el modo standby                                       | 34 |
|   | 6.3   | Determ  | ninación de los parámetros de inyección                          | 34 |
|   |       | 6.3.1   | Llene el capilar con colorante fluorescente                      | 34 |
|   |       | 6.3.2   | Realice la invección de prueba                                   | 34 |
|   |       | 6.3.3   | Contemplación de errores - la célula se hincha o revienta        | 35 |
|   |       | 6.3.4   | Contemplación de errores - el capilar está obstruido             | 35 |
|   |       | 6.3.5   | Contemplación de errores - el líquido no es invectado            | 35 |
|   |       | 6.3.6   | Contemplación de errores - el capilar no llega hasta la célula . | 35 |
|   |       | 6.3.7   | Resultado – los parámetros de invección han sido                 |    |
|   |       |         | determinados                                                     | 35 |
|   | 6.4   | Ajuste  | de la presión de compensación p $_{c}$                           | 36 |
|   | 6.5   | Ajuste  | de la presión de inyección p <sub>i</sub>                        | 36 |
|   | 6.6   | Ajuste  | del tiempo de invección t <sub>i</sub>                           | 36 |
|   | 6.7   | Ajuste  | del modo de invección                                            | 37 |
|   |       | 6.7.1   | Ajuste del modo de inyección automático                          | 37 |
|   |       | 6.7.2   | Ajuste del modo de inyección manual                              | 37 |
|   |       |         |                                                                  |    |

|   | 6.8                                                           | Inyecció<br>6.8.1<br>6.8.2                                                                                       | n de líquido                                                                                                    |       |
|---|---------------------------------------------------------------|----------------------------------------------------------------------------------------------------|----------------------------------------------------------------------------------------------------|-------|
|   | 6.9                                                           | Cambiar                                                                                                    | el capilar                                                                                                    | 5     |
|   | 6.10                                                          | Lavado c                                                                                                    | del capilar                                                                                                    | ;     |
|   | 6.11                                                          | Puesta a                                                                                                    | cero del contador de inyecciones                                                                                                    | ,     |
|   | 6.12                                                          | Llamada                                                                                                    | de los parámetros de inyección                                                                                                    | ,     |
|   |                                                               | 6.12.1                                                                                                    | Llamada de parámetros de inyección almacenados                                                                                                    | )     |
|   | 6.13                                                          | Almacen                                                                                                    | amiento o modificación de parámetros de inyección                                                                                                    | ,     |
|   |                                                               | 6.13.1                                                                                                    | Almacenamiento de parámetros de inyección 40                                                                                                    | 1     |
|   |                                                               | 6.13.2                                                                                                    | Modificación de parámetros de inyección almacenados 40                                                                                                    | I     |
|   | 6.14                                                          | Realizar                                                                                                    | ajustes del equipo                                                                                                    | l     |
|   |                                                               | 6.14.1                                                                                                    | Función Change capillary – cambiar el capilar                                                                                                    | ĺ     |
|   |                                                               | 6.14.2                                                                                                    | Función Pressure unit – seleccionar unidad de presión 40                                                                                                    | i     |
|   |                                                               | 6.14.3                                                                                                    | Función Beeper – activar/desactivar el tono de advertencia 41                                                                                                    |       |
|   |                                                               | 6.14.4                                                                                                    | Función Contrast – ajustar el contraste de la pantalla 41                                                                                                    |       |
|   |                                                               | 6.14.5                                                                                                    | Funcion Illumination – encender/apagar la iluminación                                                                                                    |       |
|   |                                                               | 1 1 1 1                                                                                                    | de la pantalla                                                                                                    |       |
|   |                                                               | 6.14.6                                                                                                    | Funcion Continuous flow – ajustar una presion de servicio                                                                                                    |       |
|   | 6 15                                                          | Incorciór                                                                                                    | constante                                                                                                    | ,     |
|   | 6.15                                                          | Inserciór                                                                                                    | n de Femtotios en el soporte de capilares                                                                                                    | ,     |
|   | 0.10                                                          | macreioi                                                                                                    |                                                                                                    |       |
| 7 | Soluci                                                        | ión de pro                                                                                                    | blemas                                                                                                    | ;     |
|   | 7.1                                                           | Errores of                                                                                                    | generales                                                                                                    | ;     |
|   | 7.2                                                           | Mensaje                                                                                                    | s de error                                                                                                    | ;     |
|   |                                                               | 7.2.1                                                                                                    | Error 01 – 10                                                                                                    | ;     |
|   |                                                               | 7.2.2                                                                                                    | Error 11 – 18                                                                                                    | ļ     |
|   |                                                               | 7.2.3                                                                                                    | Error 19 – 38                                                                                                    | ,     |
|   |                                                               | 7.2.4                                                                                                    | Avisos 37 – 40                                                                                                    | ć     |
|   |                                                               |                                                                                                    |                                                                                                    |       |
| 8 |                                                               |                                                                                                    |                                                                                                    |       |
|   | Mante                                                         | enimiento                                                                                                    |                                                                                                    | '     |
|   | <b>Mante</b><br>8.1                                           | enimiento<br>Sustituir                                                                                           | las juntas tóricas del cabezal de apriete                                                                                                    | ,     |
|   | Mante<br>8.1                                                  | enimiento<br>Sustituir<br>8.1.1                                                                                  | 49         las juntas tóricas del cabezal de apriete.         49         Retirar juntas tóricas y casquillo distanciador         49                                                                                                    | 1     |
|   | Mante<br>8.1                                                  | enimiento<br>Sustituir<br>8.1.1<br>8.1.2                                                                         | 49         las juntas tóricas del cabezal de apriete.         49         Retirar juntas tóricas y casquillo distanciador         49         Insertar juntas tóricas y casquillo distanciador.         50                                                                                                    | 1     |
|   | Mante<br>8.1<br>8.2                                           | enimiento<br>Sustituir<br>8.1.1<br>8.1.2<br>Sustituir                                                            | 49         las juntas tóricas del cabezal de apriete.         49         Retirar juntas tóricas y casquillo distanciador         49         Insertar juntas tóricas y casquillo distanciador         50         la junta tórica en el adaptador para Femtotips.         51                                                                                                    | , , , |
|   | Mante<br>8.1<br>8.2                                           | Sustituir<br>8.1.1<br>8.1.2<br>Sustituir<br>8.2.1                                                                | 49         las juntas tóricas del cabezal de apriete.       49         Retirar juntas tóricas y casquillo distanciador       49         Insertar juntas tóricas y casquillo distanciador       50         la junta tórica en el adaptador para Femtotips.       51         Sustituir la junta tórica       51                                                                     |       |
|   | Mante<br>8.1<br>8.2<br>8.3                                    | enimiento<br>Sustituir<br>8.1.1<br>8.1.2<br>Sustituir<br>8.2.1<br>Sustituir                                      | 49las juntas tóricas del cabezal de apriete.49Retirar juntas tóricas y casquillo distanciador49Insertar juntas tóricas y casquillo distanciador.50la junta tórica en el adaptador para Femtotips.51Sustituir la junta tórica51el fusible52                                                                                                    |       |
|   | Mante<br>8.1<br>8.2<br>8.3<br>8.4<br>8.5                      | enimiento<br>Sustituir<br>8.1.1<br>8.1.2<br>Sustituir<br>8.2.1<br>Sustituir<br>Limpieza                          | 49         las juntas tóricas del cabezal de apriete.       49         Retirar juntas tóricas y casquillo distanciador       49         Insertar juntas tóricas y casquillo distanciador       50         la junta tórica en el adaptador para Femtotips.       51         Sustituir la junta tórica       51         el fusible       52         a.       52         a.       52 |       |
|   | Mante<br>8.1<br>8.2<br>8.3<br>8.4<br>8.5<br>8.4               | enimiento<br>Sustituir<br>8.1.1<br>8.1.2<br>Sustituir<br>8.2.1<br>Sustituir<br>Limpieza<br>Desinfec              | 49         las juntas tóricas del cabezal de apriete.       49         Retirar juntas tóricas y casquillo distanciador       49         Insertar juntas tóricas y casquillo distanciador.       50         la junta tórica en el adaptador para Femtotips.       51         Sustituir la junta tórica       51         el fusible       52         a                              |       |
|   | Mante<br>8.1<br>8.2<br>8.3<br>8.4<br>8.5<br>8.6<br>8.6<br>8.7 | enimiento<br>Sustituir<br>8.1.1<br>8.1.2<br>Sustituir<br>8.2.1<br>Sustituir<br>Limpieza<br>Desinfec<br>Indicacio | 49las juntas tóricas del cabezal de apriete.49Retirar juntas tóricas y casquillo distanciador49Insertar juntas tóricas y casquillo distanciador.50la junta tórica en el adaptador para Femtotips.51Sustituir la junta tórica51el fusible52a                                                                                                    |       |

#### Índice

|     | ~ .  | 100  |
|-----|------|------|
| FSD | anol | (+S) |
| LJP | unor | (20) |
|     |      |      |

| 9  | Datos  | técnicos                                        | 54         |
|----|--------|-------------------------------------------------|------------|
|    | 9.1    | Modo de funcionamiento                          | 54         |
|    | 9.2    | Peso/dimensiones                                | 54         |
|    | 9.3    | Suministro de corriente                         | 54         |
|    | 9.4    | Interfaces                                      | 54         |
|    |        | 9.4.1 USB                                       | 54         |
|    |        | 9.4.2 RS232                                     | 54         |
|    | 9.5    | Suministro de aire comprimido externo           | 56         |
|    | 9.6    | Condiciones del entorno                         | 56         |
| 10 | Transc | porte. almacenaie v eliminación                 | 57         |
|    | 10.1   | Almacenaie                                      | 57         |
|    | 10.2   | Descontaminación antes del envío                | 57         |
|    | 10.3   | Transporte                                      | 57         |
|    | 10.4   | Eliminación                                     | 58         |
| 11 | Inform | nación de pedidos                               | 59         |
| •• | 11.1   | Femtolet 4x                                     | 59         |
|    | 11.2   | Accesorios para Femtolet 4x                     | 59         |
|    | 11.3   | Soporte de capilares 4 y cabezales de apriete 4 | 60         |
|    | 11.4   | Capilares                                       | 61         |
|    | Índice |                                                 | 62         |
|    | multe  | •••••••••••••••••••••••••••••••••••••••         | <u>5</u> 2 |

#### 1 Instrucciones de empleo

#### 1.1 Utilización de estas instrucciones

- Lea el manual de instrucciones antes de poner en funcionamiento el dispositivo por primera vez. Si fuera necesario, lea también las instrucciones de uso de los accesorios.
- Este manual de instrucciones es parte del producto. Consérvelo en un lugar accesible.
- Incluya siempre este manual de instrucciones cuando entregue el dispositivo a terceros.
- Puede encontrar la versión actual del manual de instrucciones en el idioma disponible en nuestra página de Internet<u>www.eppendorf.com/manuals</u>.

#### 1.2 Símbolos de peligro y niveles de peligro

#### 1.2.1 Símbolos de peligro

Las indicaciones de seguridad en este manual tienen los siguientes símbolos de peligro y niveles de peligro:

| Electrocución      |   | Lugar peligroso  |
|--------------------|---|------------------|
| Lesiones por corte | * | Daños materiales |
| Peligro biológico  |   |                  |

#### 1.2.2 Niveles de peligro

| PELIGRO     | Causará lesiones graves e incluso la muerte.      |
|-------------|---------------------------------------------------|
| ADVERTENCIA | Puede causar lesiones graves e incluso la muerte. |
| PRECAUCIÓN  | Puede producir lesiones ligeras o moderadas.      |
| NOTA        | Puede causar daños materiales.                    |

#### 1.3 Convención de representación

| Representación | Significado                                              |
|----------------|----------------------------------------------------------|
| 1.             | Acciones que deben realizarse en el orden preestablecido |
| 2.             |                                                          |
| •              | Acciones sin un orden preestablecido                     |
| •              | Lista                                                    |
|                | Dirección de movimiento                                  |
| Texto          | Texto de la pantalla o del software                      |
| 0              | Información adicional                                    |

#### 2 Instrucciones generales de seguridad

#### 2.1 Uso de acuerdo con lo previsto

El microinyector FemtoJet 4x ha sido concebido y fabricado exclusivamente para el uso en el campo de la investigación biológica, química y física.

El microinyector forma en combinación con el micromanipulator y el capilar un sistema de microinyección. El microinyector se utiliza para la inyección precisa y reproducible de pequeñísimas cantidades de líquido (femtolitros a microlitros) en células o núcleos de células biológicas.

El microinyector está previsto exclusivamente para el uso en interiores y por personal especializado debidamente formado.

#### 2.2 Peligros durante el uso previsto

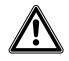

#### ¡ADVERTENCIA! Peligro de lesiones por la proyección de capilares y astillas de vidrio.

Se puede soltar un capilar del cabezal de apriete debido a una alta presión y actuar como provectil.

Los capilares se rompen por un manejo erróneo.

- Lleve gafas protectoras.
- No apunte con los capilares hacia personas.
- Utilice capilares cuyo diámetro exterior corresponda a las especificaciones del cabezal de apriete.
- Monte/desmonte los capilares siempre sin ejercer presión.
- Fije el capilar correctamente en el cabezal de apriete.
- No toque con el capilar la cápsula Petri ni otros objetos.

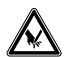

#### ¡ATENCIÓN! Cortes por capilares rotos.

Los capilares están hechos de vidrio y son muy frágiles.

- Póngase su equipo de protección personal (EPP).
- Monte los capilares siempre sin ejercer presión.
- No apunte con los capilares hacia personas.
- Maneje los capilares con extremo cuidado.

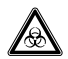

#### ADVERTENCIA! Daños para la salud a causa de líguidos infecciosos y gérmenes patógenos.

- Siempre tenga en cuenta las disposiciones nacionales, el nivel de contención biológica de su laboratorio, así como las fichas de datos de seguridad y las instrucciones de uso del fabricante cuando maneje líquidos infecciosos y gérmenes patógenos.
- Póngase su equipo de protección personal.
- Unas prescripciones amplias respecto al manejo de gérmenes o material biológico del grupo de riesgo II o superior se encuentran en el "Laboratory Biosafety Manual" (fuente: World Health Organization, Laboratory Biosafety Manual, en la versión actualmente vigente).

#### 2.3 Símbolos de advertencia en el equipo

| Símbolo de advertencia | Significado                     |
|------------------------|---------------------------------|
|                        | Leer el manual de instrucciones |

#### 2.4 Requerimiento para el usuario

El equipo y los accesorios sólo pueden ser manejados por personal cualificado.

Antes de la utilización, lea cuidadosamente el manual de instrucciones y las instrucciones de uso de los accesorios y familiarícese con el funcionamiento del equipo.

#### 2.5 Información sobre la responsabilidad de producto

En los siguientes casos, la protección prevista del equipo puede verse mermada. La responsabilidad por daños materiales y personales resultantes pasan a mano del operario:

- El equipo no es utilizado según lo especificado en el manual de instrucciones.
- El equipo no es utilizado de acuerdo con el uso previsto.
- El equipo es utilizado con accesorios o consumibles no recomendados por Eppendorf SE.
- El equipo es revisado o mantenido por personas no autorizadas por Eppendorf SE.
- El usuario realiza modificaciones en el equipo sin ninguna autorización.

#### 3 Descripción del producto 3.1 Alcance de suministro

| Número | Descripción                                                                         |
|--------|-------------------------------------------------------------------------------------|
| 1      | FemtoJet 4x                                                                         |
| 1      | Tubo de inyección                                                                   |
| 1      | Soporte de capilares 4                                                              |
| 1      | Tubo de presión con acoplamiento rápido y conector                                  |
| 1      | Acoplamiento rápido (niquelado), rosca cilíndrica                                   |
| 1      | Acoplamiento rápido (latón), rosca cónica                                           |
| 1      | Cabezal de apriete 4, tamaño 0 para capilares con un diámetro de 1,0 mm<br>a 1,1 mm |
| 1      | Adaptador para Femtotips                                                            |
| 1      | Pedal                                                                               |
| 1      | Cable de alimentación                                                               |
| 1      | Bolsa (para selectores giratorios)                                                  |
| 1      | Manual de instrucciones                                                             |

#### 3.2 Características del producto

Con el microinyector FemtoJet 4x se pueden inyectar en células unas cantidades de líquido de hasta  $\mu$ L. Los parámetros "presión" y "tiempo" se ajustan en el equipo y son controlados por el software. La inyección se puede activar en el microinyector o en un micromanipulador conectado de Eppendorf. El movimiento de inyección semiautomático es controlado por el microinyector o por el micromanipulador. La presión requerida es suministrada por una fuente de presión externa (p. ej., instalación de suministro de aire comprimido o botella de gas comprimido).

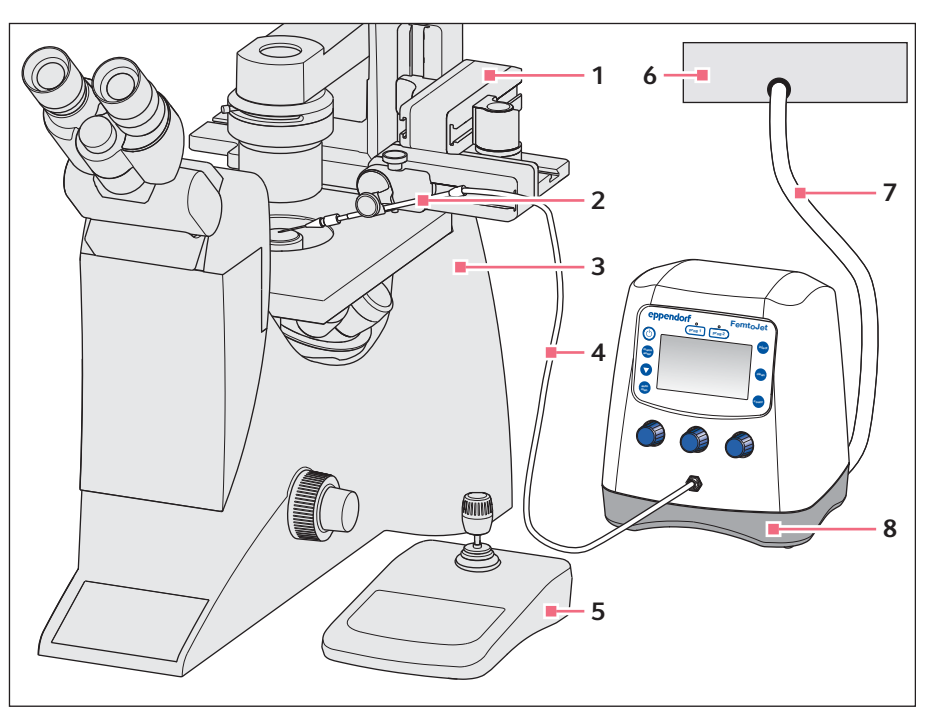

#### 3.3 Montaje ejemplar de un sistema de microinyección

Imag. 3-1: Sistema de microinyección con FemtoJet 4x

- 1 Micromanipulador InjectMan 4
- 2 Soporte universal de capilares con capilar
- 3 Microscopio invertido
- 4 Manguera de inyección

- 5 Panel de controllnjectMan 4
- 6 Suministro de presión externo Compresor, botella de gas comprimido o instalación de suministro de aire comprimido
- 7 Manguera de presión
- 8 Microinyector FemtoJet 4x

# Descripción del producto FemtoJet<sup>®</sup> 4x 13 Español (ES)

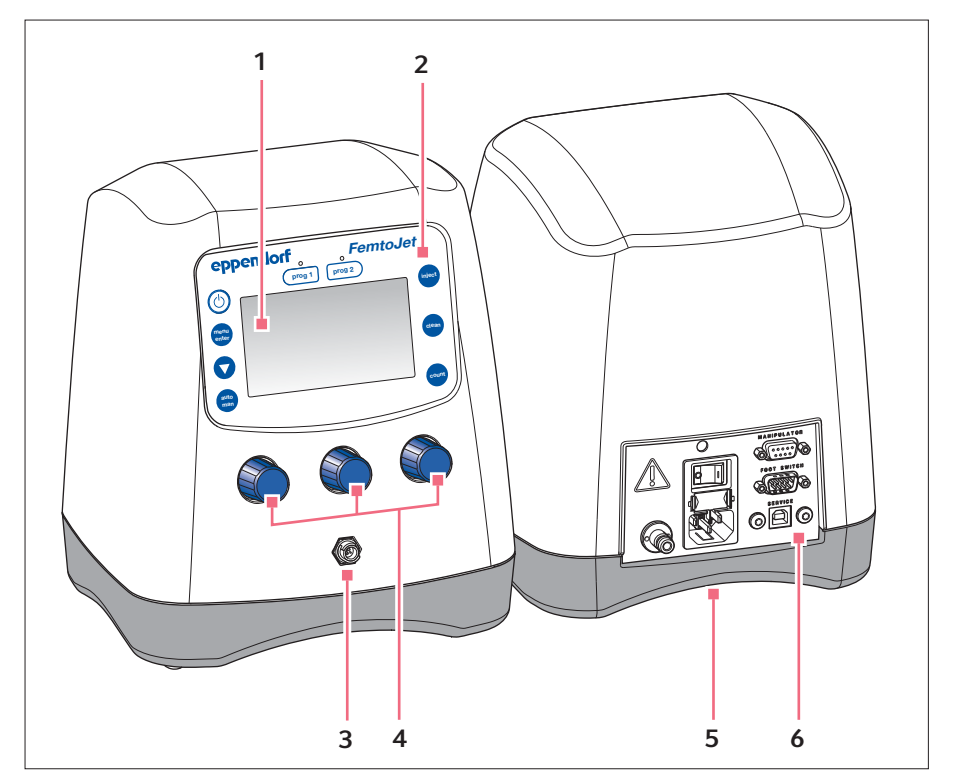

#### Vista general del producto 3.4

Imag. 3-2: Lado delantero y lado trasero

- Indicador 1
- 2 Panel de control
- Acoplamiento de bayoneta para tubo 3 de inyección
- Botones giratorios para parámetros de inyección 4
- Placa de características 5 Lado inferior del equipo
- Interfaces 6

#### 3.4.1 Interfaces

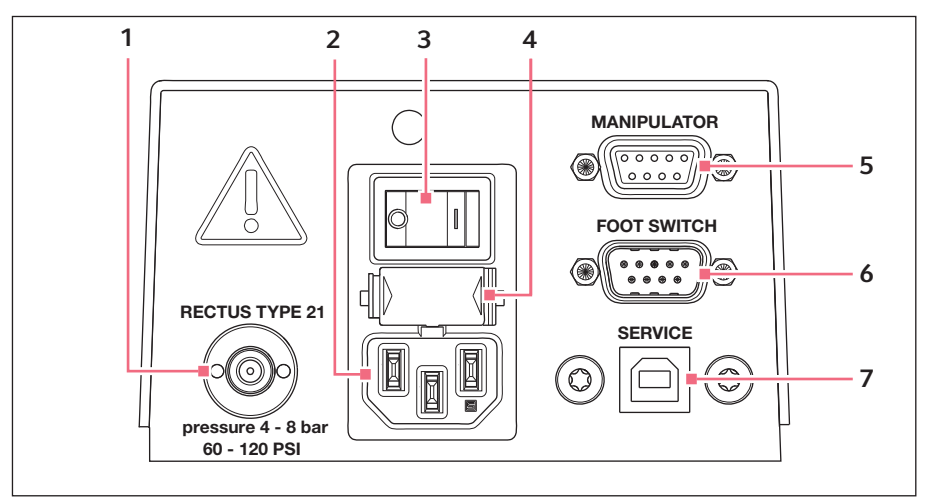

Imag. 3-3: Interfaces

- 1 Conexión para suministro de presión externo
- 2 Conexión a la red
- 3 Interruptor de red encendido/ apagado
- 4 Fusible de baja intensidad

- 5 Conexión para micromanipulador u ordenador
- 6 Conexión para tecla de pedal o tecla manual
- 7 Conexión para el mantenimiento

#### Descripción del producto FemtoJet® 4x 15 Español (ES)

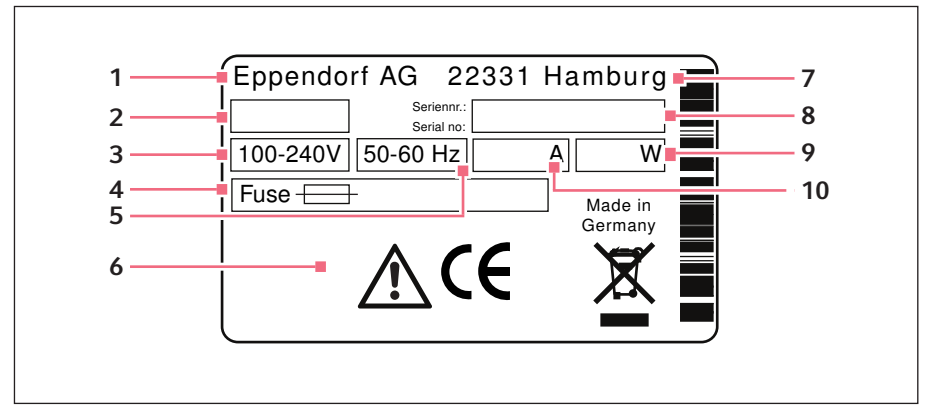

#### 3.5 Placa de características

Imag. 3-4: Placa de características

- 1 Fabricante
- 2 Número de producto
- 3 Tensión
- 4 Fusible de baja intensidad
- 5 Frecuencia

- 6 Identificaciones
- 7 Dirección del fabricante
- 8 Número de serie
- 9 Potencia
- 10 Consumo de corriente

# Descripción del producto 16 FemtoJet<sup>®</sup> 4x Español (ES)

#### 3.6 Panel de control

Con las teclas del panel de control se enciende el microinyector, se ejecutan funciones, se llaman programas y se navega por el menú.

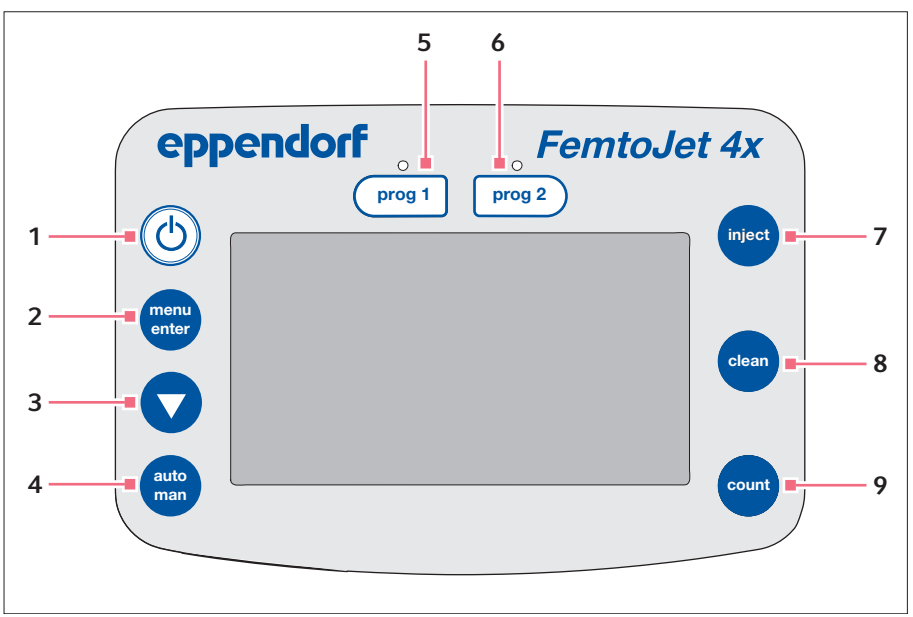

Imag. 3-5: Panel de control

- 1 Tecla standby Activar/desactivar el modo standby
- 2 Tecla menu enter Acceder al menú
- 3 Pfeiltaste Navegar por el menú
- 4 Tecla auto man
   Conmutar entre inyección automática y 9
   manual
- 5 Tecla prog 1 Llamar o guardar el conjunto de parámetros 1

- 6 Tecla prog 2 Llamar o guardar el conjunto de parámetros 2
- 7 Tecla inject Realizar la inyección
- 8 Tecla *clean* Limpiar el capilar
- 9 Tecla count Poner el contador de inyecciones realizadas a cero

#### 3.7 Botones giratorios

Con los botones giratorios se ajustan los siguientes parámetros de inyección: tiempo de inyección, presión de inyección y presión de compensación.

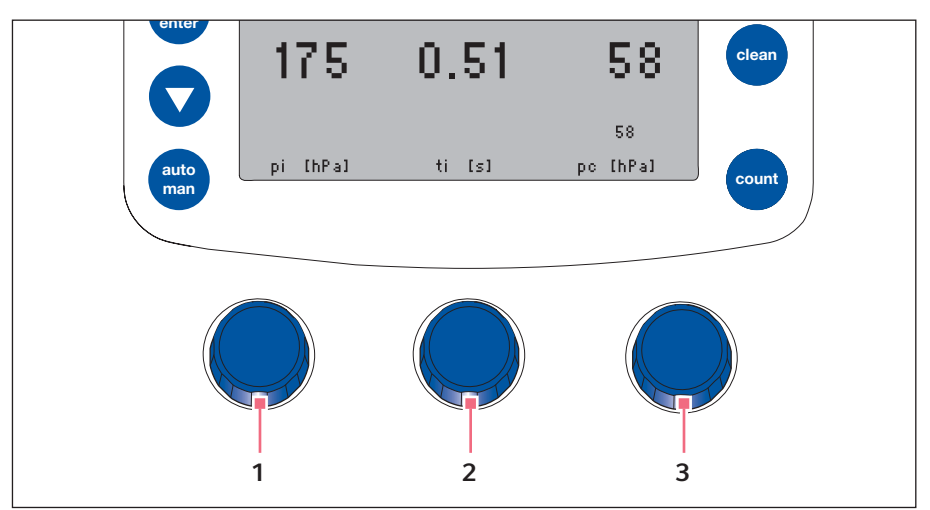

Imag. 3-6: Botones giratorios

- 1 Botón giratorio Ajuste de la presión de inyección p<sub>i</sub>
- Botón giratorio
   Ajuste de la presión de inyección t<sub>i</sub>

#### 3 Botón giratorio

Ajuste de la presión de compensación p<sub>c</sub>

#### 3.8 Tecla de pedal

La tecla de pedal se puede conectar al microinyector.

La tecla de pedal corresponde a la siguiente tecla en el microinyector:

• Tecla de pedal – tecla inject

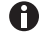

La tecla *inject* permanece activa cuando la tecla de pedal está conectada.

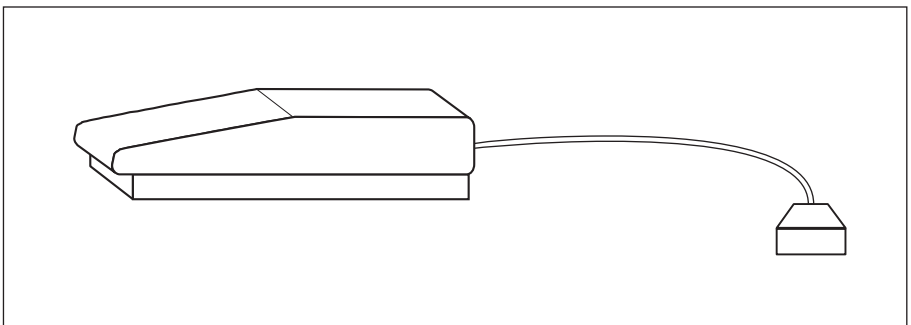

Imag. 3-7: Tecla de pedal con conector

#### 3.9 Tecla manual

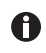

La tecla manual no está incluida en el alcance de suministro y se tiene que pedir por separado.

La tecla manual se puede conectar al microinyector.

Las teclas manuales corresponden a las siguientes teclas en el microinyector:

- Tecla manual izquierda tecla inject
- Tecla manual derecha tecla clean

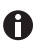

Las teclas *inject* y *clean* permanecen activas si la tecla manual está conectada.

#### 3.10 Manguera de presión

El microinyector se conecta a un suministro de presión externo por medio de la manguera de presión.

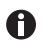

Sólo personal experto formado o capacitado para instalaciones de gas comprimido debe realizar la instalación.

Los siguientes suministros de presión externos se pueden utilizar:

- Compresor
- Botella de gas comprimido con gas técnico
- Instalación de suministro de aire comprimido

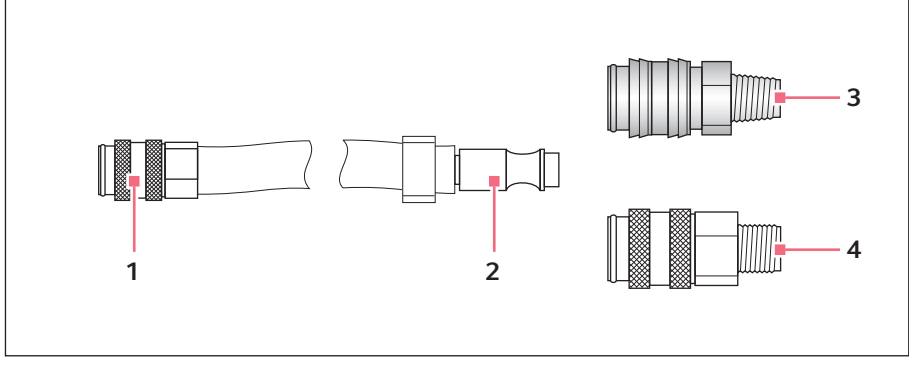

- 1 Acoplamiento rápido Conexión para microinyector
- 2 Conector

- 3 Acoplamiento rápido Latón con rosca cónica
- 4 Acoplamiento rápido Niquelado con rosca cilíndrica

#### 3.11 Tubo de inyección

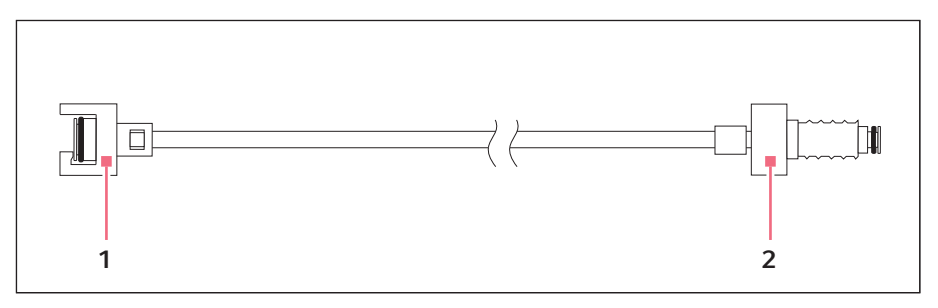

- 1 Acoplamiento de bayoneta Conexión al FemtoJet
- 2 Unión roscada Conexión para soporte universal de capilares

#### 3.12 Parámetros de presión

Con los parámetros se fijan la presión y el tiempo para la inyección y la limpieza de los capilares.

Los parámetros de presión comprenden los siguientes parámetros:

- Presión de compensación  $p_c$
- Presión de inyección p<sub>i</sub>
- Tiempo de inyección  $t_i$
- Presión de trabajo
- Presión de lavado

#### 3.12.1 Presión de compensación p<sub>c</sub>

La presión de compensación evita que el líquido de la placa de Petri ascienda por el canal del capilar debido al efecto capilar. Debido a la presión de compensación sale constantemente una pequeña cantidad de líquido por la punta del capilar. Esto evita una apelmazación de la sustancia a inyectar.

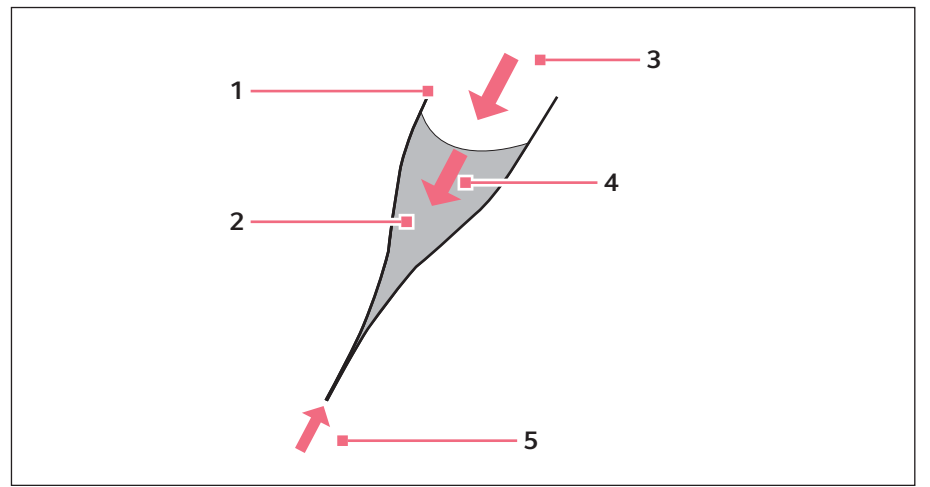

Imag. 3-8: Relaciones de presión en el capilar

1 Capilar

- 4 Presión hidrostática
- 2 Líquido con la sustancia a inyectar
- 3 Presión de compensación p<sub>c</sub>

#### 3.12.2 Presión de inyección pi

La presión de inyección define la presión con la cual se inyecta el líquido en la célula. Durante el tiempo que dure el proceso de inyección se aplica la presión de inyección. Para inyectar líquido en una célula, la presión de inyección tiene que superior a la presión interna de la célula.

#### 3.12.3 Tiempo de inyección t<sub>i</sub>

El tiempo de inyección fija el tiempo empleado para la inyección del líquido. El tiempo de inyección se inicia en función de lo preajustado en el micromanipulador: O bien con la activación de la función de inyección o bien al alcanzar la distancia de seguridad inferior. Durante el tiempo que dure el proceso de inyección se aplica la presión de inyección.

5 Efecto capilar

#### 3.12.4 Presión de lavado

Con la presión de lavado se limpia el capilar.

#### 3.12.5 Presión de trabajo pw

La presión de trabajo es un concepto genérico para presión de inyección, presión de compensación y presión de lavado.

#### 3.13 Autocalibración

Cada 2 horas el microinyector efectúa una calibración. Para ello se abre la válvula de desaireación y se purga el agua condensada acumulada.

#### 3.14 Soporte de capilares 4

En el soporte de capilares 4 se puede colocar un capilar o un Femtotips.

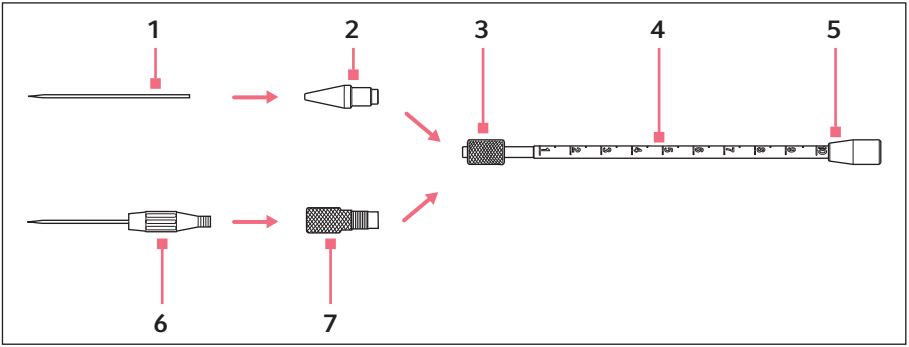

Imag. 3-9: Soporte de capilares 4

- 1 Capilar
- 2 Cabezal de apriete 4
- 3 Tornillo moleteado
- 4 Soporte de capilares 4

- 5 Conexión para el tubo de inyección
- 6 Femtotips
- 7 Adaptador para Femtotips

#### 3.15 Cabezal de apriete 4

El cabezal de apriete se inserta en el soporte de capilares. Unos cabezales de apriete de diferente tamaño están disponibles para los diferentes diámetros de los capilares. Los cabezales de apriete se pueden diferenciar a través del número de ranuras.

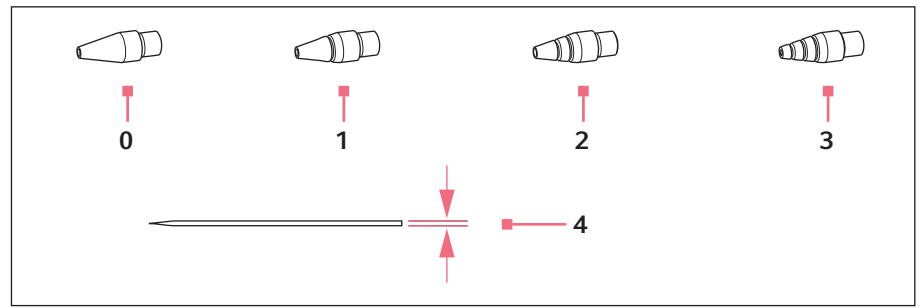

Imag. 3-10: Cabezal de apriete 4

0 Tamaño 0

Para diámetros de capilar de 1,0 a 1,1 mm

1 Tamaño 1

Para diámetros de capilar de 1,2 a 1,3 mm

2 Tamaño 2

Para diámetros de capilar de 1,4 a 1,5 mm

3 Tamaño 3

Para diámetros de capilar de 0,7 a 0,9 mm

4 Diámetro de capilar

#### 4 Instalación

#### 4.1 Preparación de la instalación

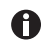

Guarde el embalaje para un transporte y almacenamiento posterior.

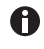

No ponga en marcha el microinyector en caso de daños visibles en el microinyector o en el embalaje.

- 1. Compruebe si el embalaje presenta daños.
- 2. Compruebe que el alcance de suministro está completo.
- 3. Compruebe si el microinyector y sus accesorios presentan algún daño.

#### 4.1.1 Reclamación de daños

> Póngase en contacto con su distribuidor local de productos Eppendorf.

#### 4.1.2 Alcance de suministro incompleto

• Póngase en contacto con su distribuidor local de productos Eppendorf.

#### 4.2 Seleccionar ubicación

Determine la ubicación del equipo según los siguientes criterios:

- Conexión a la red según la placa de características.
- Mesa con superficie de trabajo plana horizontal preparada para el peso del equipo.
- Conexión para el suministro de aire comprimido externo según las especificaciones técnicas.

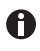

Durante el funcionamiento tienen que estar accesibles el interruptor principal y el dispositivo de separación de la red eléctrica (p. ej., interruptor diferencial).

#### 4.3 Conexión del suministro de presión externo

Los siguientes suministros de presión externos se pueden utilizar:

- Compresor
- · Botella de gas comprimido con gas técnico
- · Instalación de suministro de aire comprimido

El suministro de presión externo debe suministrar una presión constante en los límites de presión definidos (ver *Suministro de aire comprimido externo en pág. 56)*. Se puede utilizar aire comprimido o nitrógeno.

Los gases deben tener la siguiente calidad:

- Aire comprimido limpio, seco y libre de aceite
- Nitrógeno purificado

#### 4.3.1 Preparación del suministro de presión externo

Para poder conectar el microinyector se tiene que instalar en el suministro de aire un acoplamiento rápido adecuado. Sólo personal experto formado o capacitado para instalaciones de gas comprimido debe realizar la instalación.

Requisitos

- El acoplamiento rápido de latón con rosca cónica está disponible (alcance de suministro).
- El acoplamiento rápido niquelado con rosca cilíndrica está disponible (alcance de suministro).
- ▶ Instale el acoplamiento rápido.

#### 4.3.2 Conexión del compresor

Requisitos

- El acoplamiento rápido (niquelado) está montado en el compresor.
- · El microinyector está desconectado.

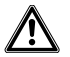

#### ¡ATENCIÓN! Daños materiales a causa de aire o gas comprimido contaminado

El aire comprimido contaminado o que contenga aceite daña las válvulas y juntas del microinyector.

- Solamente utilice aire comprimido seco, limpio y libre de aceite.
- Solamente utilice gas comprimido purificado (p. ej., nitrógeno).
- 1. Conecte la manguera de presión al compresor.
- 2. Conecte la manguera de presión al microinyector.
- 3. Encienda el compresor.

#### 4.3.3 Conexión de la botella de gas comprimido

- El acoplamiento rápido (latón) está montado en el reductor de presión.
- Las válvulas en la botella de gas comprimido están cerradas.
- · El microinyector está desconectado.

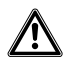

¡ATENCIÓN! Daños materiales a causa de aire o gas comprimido contaminado

El aire comprimido contaminado o que contenga aceite daña las válvulas y juntas del microinyector.

- Solamente utilice aire comprimido seco, limpio y libre de aceite.
- Solamente utilice gas comprimido purificado (p. ej., nitrógeno).
- 1. Conecte la manguera de presión a la botella de gas comprimido.
- 2. Conecte la manguera de presión al microinyector.
- 3. Abra el reductor de presión.

#### 4.3.4 Conexión de la instalación de suministro de aire comprimido

Requisitos

- El acoplamiento rápido (niquelado) está montado.
- El microinyector está desconectado.

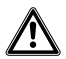

# ¡ATENCIÓN! Daños materiales a causa de aire o gas comprimido contaminado

El aire comprimido contaminado o que contenga aceite daña las válvulas y juntas del microinyector.

- Solamente utilice aire comprimido seco, limpio y libre de aceite.
- Solamente utilice gas comprimido purificado (p. ej., nitrógeno).
- 1. Conecte la manguera de presión a la instalación de suministro de aire comprimido.
- 2. Conecte la manguera de presión al microinyector.
- 3. Abra el suministro de aire comprimido.

#### 4.4 Conexión del microinyector

- El suministro de aire comprimido externo está conectado.
- Datos de conexión eléctrica según la placa de características.
- El microinyector está desconectado.
- Conecte el cable de alimentación.

#### 4.5 Insertar juntas tóricas en el cabezal de apriete

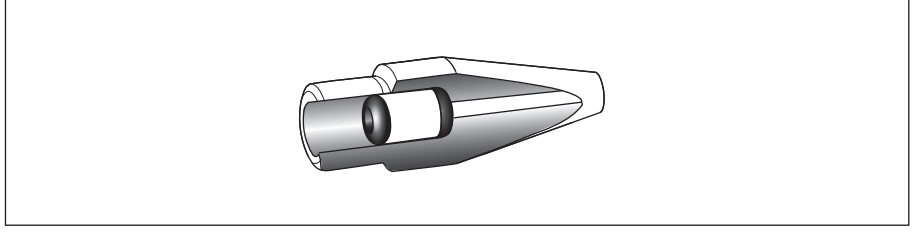

Imag. 4-1: Corte a través del cabezal de apriete con juntas tóricas y casquillo distanciador posicionados correctamente

- Las juntas tóricas y el casquillo distanciador están limpios y en perfecto estado.
- El cabezal de apriete está limpio y en perfecto estado.
- Una base limpia y plana está disponible.

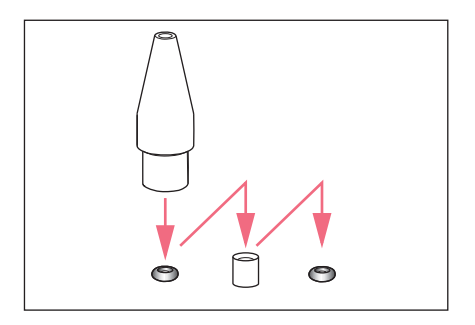

- 1. Coloque las juntas tóricas y el casquillo distanciador sobre una base plana.
- Presione el cabezal de apriete verticalmente sobre la primera junta tórica y empújela al interior del cabezal de apriete con el soporte de capilares.
- Presione el cabezal de apriete verticalmente sobre el casquillo distanciador y empújelo al interior del cabezal de apriete con el soporte de capilares.
- Presione el cabezal de apriete verticalmente sobre la segunda junta tórica y empújela al interior del cabezal de apriete con el soporte de capilares.

# Instalación FemtoJet<sup>®</sup> 4x Español (ES)

#### 4.6 Conexión de un equipo externo

En el microinyector se pueden conectar los siguientes equipos:

- Micromanipulador (InjectMan 4, TransferMan 4r o InjectMan NI 2)
- Ordenador

#### 4.6.1 Conexión del micromanipulador

Requisitos

- El cable en Y FJ4 está disponible.
- El microinyector está desconectado.
- El micromanipulador está desconectado.

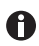

El manejo está descrito en manual de instrucciones del micromanipulador.

- 1. Conecte el cable en Y a la conexión MANIPULATOR.
- 2. Conecte el micromanipulador al cable en Y.
- Encienda el microinyector.
   La fase de inicialización se inicia.
   Al término de la fase de inicialización se muestra la pantalla principal.

#### 4.6.2 Conexión del ordenador

Requisitos

- EL cable en Y FJ4 está disponible.
- Los equipos están apagados.

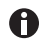

# El control mediante un ordenador se describe en las instrucciones **Tecnología** celular: control por ordenador.

- 1. Conecte el cable en Y a la conexión MANIPULATOR.
- 2. Conecte el ordenador al cable en Y.
- 3. Encienda el microinyector.
  - La fase de inicialización se inicia.

Al término de la fase de inicialización se muestra la pantalla principal.

#### 4.6.3 Conexión de dos equipos

Requisitos

- El cable en Y FJ4 está disponible.
- Los equipos están apagados.

Es posible conectar dos equipos con el cable en Y FJ4.

Son posibles las siguientes combinaciones:

- Ordenador
- Micromanipulador

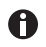

El control mediante un ordenador se describe en las instrucciones **Tecnología** celular: control por ordenador.

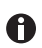

El manejo está descrito en el manual de instrucciones del micromanipulador.

- 1. Conecte el cable en Y a la conexión MANIPULATOR.
- 2. Conecte el ordenador al cable en Y.
- 3. Conecte el micromanipulador al cable en Y.
- 4. Encienda en microinyector.
  La fase de inicialización se inicia.
  Al término de la fase de inicialización se muestra la pantalla principal.

#### 4.7 Conexión de accesorios

Al microinjector se pueden conectar los siguientes accesorios:

- Tecla de pedal o
- tecla manual

#### 4.7.1 Conexión de la tecla de pedal

Requisitos

• El microinyector está desconectado.

1. Conecte la tecla de pedal a la conexión FOOT SWITCH.

#### 4.7.2 Conexión de la tecla manual

Requisitos

- El microinyector está desconectado.
- Ninguna tecla de pedal está conectada.

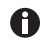

La tecla manual no está incluida en el alcance de suministro y se tiene que pedir por separado.

• Conecte la tecla manual a la conexión FOOT SWITCH.

#### Software 30 FemtoJet<sup>®</sup> 4x Español (ES)

#### 5 Software 5.1 Pantalla principal

La pantalla principal muestra todos los parámetros de inyección, la unidad de presión seleccionada, el modo de inyección y el número de inyecciones.

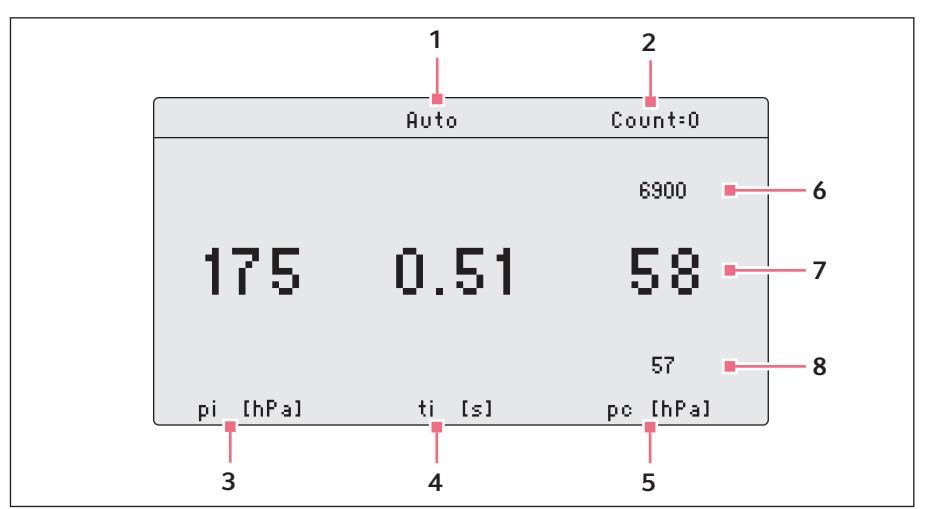

Imag. 5-1: División de la pantalla principal

- Modo de inyección 1 Inyección automática o manual
- 2 Contador de inyecciones
- 3 Parámetro para presión de inyección p<sub>i</sub> Unidad de la presión en hPa o PSI
- 4 Parámetro para tiempo de inyección ti Tiempo en segundos
- Parámetro para presión de 5 compensación p<sub>c</sub> Unidad de la presión en hPa o PSI
- 6 Suministro de presión externo
- 7 Línea con valores teóricos
- 8 Línea con valores reales

#### 5.2 Menú principal

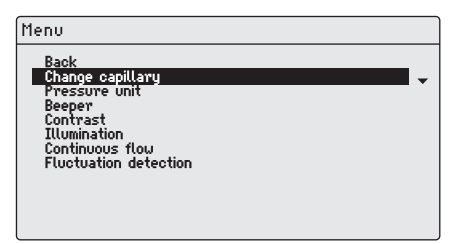

#### Imag. 5-2: Menú principal

| Menú                  | Parámetro                                                                              |
|-----------------------|----------------------------------------------------------------------------------------|
| Change capillary      | Cambiar el capilar.                                                                    |
| Pressure unit         | Ajustar la unidad de la presión (hPa o PSI).                                           |
| Beeper                | Encender o apagar la señal acústica.                                                   |
| Contrast              | Ajustar el contraste de la pantalla.                                                   |
| Illumination          | Encender o apagar la iluminación de la pantalla.                                       |
| Continuous flow       | Ajustar un valor fijo para una presión continua.                                       |
| Fluctuation detection | Encender o apagar el sensor de fugas para detectar, p. ej.,<br>una rotura del capilar. |

#### 5.3 Navegación por el menú

#### 5.3.1 Activación del menú y navegación

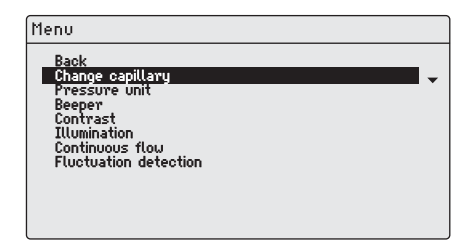

- 1. Pulse la tecla *menu enter*. El menú aparece en el indicador.
- Para seleccionar un punto de menú, presione la tecla de flecha.
   El punto de menú seleccionado es representado con una barra negra.

#### Software

32 FemtoJet<sup>®</sup> 4x Español (ES)

#### 5.3.2 Salir del menú

- 1. Seleccione el submenú Back.
- 2. Pulse la tecla *menu enter*. Se muestra la pantalla principal.

#### 5.3.3 Selección de parámetros

#### Requisitos

• Un submenú con parámetros está seleccionado.

|                   | _ |
|-------------------|---|
| Menu/Illumination |   |
| Back<br>✓On       |   |
| Off               | • |
|                   |   |
|                   |   |
|                   |   |
|                   |   |
|                   |   |

- 1. Para seleccionar un parámetro, presione la tecla de flecha.
- Confírmelo con la tecla *menu enter*. El parámetro seleccionado es marcado con una señal en forma de V. Se muestra la pantalla principal.

#### 5.3.4 Modificación de valores de parámetro

Requisitos

• Un submenú con valores de parámetro está seleccionado.

| Menu/Contrast |  |  |
|---------------|--|--|
| Back          |  |  |
| 457           |  |  |
|               |  |  |
|               |  |  |
|               |  |  |
|               |  |  |
|               |  |  |

- 1. Modifique el valor con el botón giratorio.
- 2. Confírmelo con la tecla *menu enter*. Se muestra la pantalla principal.

#### 6 Manejo 6.1 Encender/apagar el microinyector

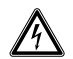

# ¡ADVERTENCIA! Electrocución por daños en el dispositivo o en el cable de alimentación.

- Solo encienda el dispositivo si este y el cable de alimentación no presentan ningún daño.
- Ponga únicamente en funcionamiento dispositivos que hayan sido instalados o reparados correctamente.
- Desconecte el dispositivo de la red eléctrica en caso de peligro. Extraiga el enchufe de alimentación del dispositivo o de la toma de corriente. Utilice el dispositivo de separación previsto (p. ej., interruptor de emergencia en el laboratorio).

#### 6.1.1 Encender el microinyector

Requisitos

- El suministro de aire comprimido externo está conectado y listo para funcionar.
- 1. Retire la manguera de inyección.
- Encienda el microinyector mediante el interruptor de alimentación. El microinyector realiza una autocomprobación. Se muestra la pantalla principal.

#### 6.1.2 Apagar el microinyector

- 1. Apague el microinyector mediante el interruptor de alimentación.
- 2. Cerrar el suministro de aire comprimido externo.

#### 6.2 Activar/desactivar el modo standby

Para interrupciones de trabajo breves se puede utilizar el modo standby. El microinyector permanece en estado operacional.

#### 6.2.1 Activar el modo standby

- 1. Pulse el botón standby.
- Retire la manguera de inyección. El indicador muestra STANDBY. Los elementos de manejo están desactivados.

#### Manejo

34 FemtoJet<sup>®</sup> 4x Español (ES)

#### 6.2.2 Desactivar el modo standby

#### Requisitos

- El indicador muestra STANDBY.
- 1. Retire la manguera de inyección.
- 2. Pulse el botón standby.
  - El microinyector realiza una breve autocomprobación.
  - El indicador muestra la pantalla principal.

#### 6.3 Determinación de los parámetros de inyección

Para determinar los parámetros de inyección correctos, se puede realizar una inyección de prueba con colorante fluorescente.

#### 6.3.1 Llene el capilar con colorante fluorescente

Requisitos

- Se utiliza un capilar con una abertura de 0,5 μm.
- · La manguera de inyección está montada en el soporte universal de capilares.
- Pipeta y Microloader de Eppendorf están disponibles.
- 1. Llene el Microloader con líquido fluorescente.
- 2. Llene el capilar con el Microloader.
- 3. Inserte el capilar en el soporte universal de capilares.

#### 6.3.2 Realice la inyección de prueba

- El microinyector y el micromanipulador están conectados y listos para usar.
- El soporte universal de capilares está preparado con un capilar y colorante fluorescente.
- El soporte universal de capilares está enganchado en el micromanipulador de Eppendorf.
- La placa de Petri con células adherentes está preparada.
- 1. Conectar la manguera de inyección en el microinyector.
- 2. Fije la distancia de seguridad inferior en el micromanipulador.
- 3. Posicione el capilar encima de la célula.
- 4. Pulse la tecla prog 1.
- 5. Pulse la tecla inject.
- 6. Controle la inyección visualmente.

#### Manejo FemtoJet® 4x 35 Español (ES)

#### 6.3.3 Contemplación de errores - la célula se hincha o revienta

El volumen inyectado es demasiado grande.

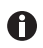

Un aumento del volumen por 10 % es un buen valor de referencia en células adherentes.

- 1. Reduzca la presión de inyección o el tiempo de inyección.
- 2. Repita la inyección de prueba.

#### 6.3.4 Contemplación de errores - el capilar está obstruido

El líquido a inyectar está apelmazado o se ha utilizado un capilar viejo.

- 1. Pulse la tecla clean.
- 2. Repita la inyección de prueba.
- 3. Sustituya el capilar si no se deja limpiar por dentro.

#### 6.3.5 Contemplación de errores - el líquido no es inyectado

La presión interna de la célula es mayor que la presión de inyección.

- 1. Aumente la presión de inyección.
- 2. Repita la inyección de prueba.

#### 6.3.6 Contemplación de errores - el capilar no llega hasta la célula

La célula se encuentra en una posición más baja que la distancia de seguridad inferior (*Z-axis Limit*) del micromanipulador.

- 1. Ajuste la distancia de seguridad inferior en el micromanipulador.
- 2. Repita la inyección de prueba.

#### 6.3.7 Resultado – los parámetros de inyección han sido determinados

Si se han determinado los parámetros de inyección correctos para el montaje de ensayo actual, se puede proseguir directamente con la inyección o se puede guardar el conjunto de parámetros.

- Guarde los parámetros de inyección (ver Almacenamiento o modificación de parámetros de inyección en pág. 39)
- Realice la inyección (ver Inyección de líquido en pág. 37)

#### Manejo 36 FemtoJet<sup>®</sup> 4x Español (ES)

#### 6.4 Ajuste de la presión de compensación p<sub>c</sub>

La presión de compensación depende de la tensión superficial, la viscosidad del líquido a inyectar y del diámetro de la abertura del capilar. La presión de compensación se tiene que ajustar de tal modo que una pequeña cantidad de líquido salga permanentemente de la punta del capilar.

Requisitos

- · Los parámetros de inyección son conocidos.
- Se utiliza un capilar con una abertura de 0,5 μm.
- Ajuste la presión de compensación p<sub>c</sub> con el botón giratorio. El valor real es indicado debajo del valor teórico. Se muestra el valor teórico.

#### 6.5 Ajuste de la presión de inyección p<sub>i</sub>

La presión de inyección tiene que ser superior a la presión interna de la célula. La presión de inyección aumenta con el inicio del tiempo de inyección.

Requisitos

- Los parámetros de inyección se conocen.
- Se utiliza un capilar con una abertura de 0,5 μm.

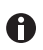

Un valor de referencia para la presión de inyección son 50 hPa a 500 hPa (0,73 PSI a 7,20 PSI).

• Ajuste la presión de inyección p<sub>i</sub> con el botón giratorio.

#### 6.6 Ajuste del tiempo de inyección t<sub>i</sub>

El tiempo de inyección y la presión de inyección determinan el volumen inyectado. El momento a partir del cual se cuenta el tiempo de inyección depende del modo de sincronización ajustado en el micromanipulador conectado.

Inicio de la medición del tiempo en el modo de sincronización:

- IMMEDIATE directamente después de activar la inyección
- LIMIT al alcanzar la distancia de seguridad inferior

#### Requisitos

· Los parámetros de inyección se conocen.

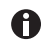

Un valor de referencia para el tiempo de inyección son 0,3 – 1,5 segundos.

▶ Ajuste el tiempo de inyección t<sub>i</sub> con el botón giratorio.

## 6.7 Ajuste del modo de inyección

#### 6.7.1 Ajuste del modo de inyección automático

En el modo de inyección automático se utiliza el tiempo de inyección ajustado. Durante la inyección el temporizador realiza una cuenta atrás y la inyección se detiene al llegar a cero.

|          | Auto   | Count=0  |
|----------|--------|----------|
|          |        |          |
|          |        |          |
| 175      | 0.51   | 58       |
|          | 0.01   | ~~~      |
|          |        | 57       |
| pi [hPa] | ti [s] | pc [hPa] |

Pulse la tecla *auto man*.
 El modo de inyección *Auto* es indicado.
 El tiempo de inyección es indicado.

#### 6.7.2 Ajuste del modo de inyección manual

En el modo de inyección manual **no** se utiliza ningún tiempo de inyección preajustado. La inyección se detiene en cuanto se suelte la tecla *inject*.

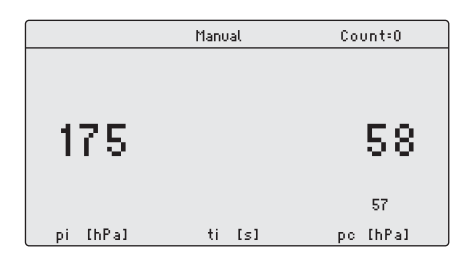

 Pulse la tecla auto man.
 El modo de inyección Manual es indicado.
 El tiempo de inyección se indica en cuanto se pulse la tecla inject.

#### 6.8 Inyección de líquido

Una inyección se puede activar por medio de la tecla *inject*, la tecla de pedal o la tecla manual.

#### Manejo

38 FemtoJet<sup>®</sup> 4x Español (ES)

#### 6.8.1 Inyección automática de líquido

Requisitos

- En el indicador aparece Auto.
- Los parámetros de inyección están ajustados.
- El micromanipulador está conectado.
- En el micromanipulador está ajustado IMMEDIATE para la sincronización.
- Pulse la tecla inject.

El movimiento de inyección se activa en el micromanipulador. La tecla *inject* está bloqueada durante el tiempo de inyección. El transcurso del tiempo de inyección es indicado.

#### 6.8.2 Inyección manual de líquido

Requisitos

- Los parámetros de inyección están ajustados.
- El micromanipulador está conectado.
- En el micromanipulador está ajustado IMMEDIATE para la sincronización.
- 1. Pulse la tecla *auto man*. En el indicador aparece *Manual*.
- 2. Mantenga pulsada la tecla *inject*.
  El líquido es inyectado hasta que se suelte la tecla *inject*.
  El transcurso del tiempo de inyección es indicado.

#### 6.9 Cambiar el capilar

- 1. Pulse la tecla menu enter.
- 2. Seleccione el menú *Change capillary*.
- Confírmelo con la tecla menu enter bestätigen.
   A continuación aparece el mensaje Capillary may be changed now.
   La válvula está conectada a la manguera de inyección.
- 4. Cambie el capilar en el micromanipulador.
- Pulse la tecla menu enter. Se muestra la pantalla principal.

#### 6.10 Lavado del capilar

Un capilar obstruido se puede lavar con la función de limpieza.

- 1. Mantenga pulsada la tecla clean.
  - El capilar es lavado hasta que se vuelva a soltar la tecla clean.
  - El capilar se lava aplicándose la máxima presión.
  - El aumento de presión es representado gráficamente.

#### 6.11 Puesta a cero del contador de inyecciones

Con cada inyección efectuada, el contador incrementa su valor en uno. El contador se puede poner a cero.

1. Pulse la tecla count.

La indicación Count ahora está puesta a cero.

#### 6.12 Llamada de los parámetros de inyección

Las teclas de programa están predefinidas con conjuntos de parámetros ejemplares para aplicaciones estándar. Un conjunto de parámetros consta de la presión de inyección, del tiempo de inyección, de la presión de compensación y del modo de inyección.

Los conjuntos de parámetros son apropiados para las siguientes aplicaciones estándar:

- prog 1 para inyección en células adherentes con un diámetro de capilar de aprox. 0,5 μm.
- prog 2 para inyección en pronúcleos con un diámetro de capilar de aprox. 0,5 μm.

| Conjunto de<br>parámetros | Presión de<br>inyección | Tiempo de<br>inyección | Presión de<br>compensación | Modo de inyección |
|---------------------------|-------------------------|------------------------|----------------------------|-------------------|
|                           | p <sub>i</sub>          | t <sub>i</sub>         | р <sub>с</sub>             |                   |
| prog 1                    | 150 hPa                 | 0,30 s                 | 50 hPa                     | Auto              |
|                           | 2,18 PSI                | 0,30 s                 | 0,73 PSI                   |                   |
| prog 2                    | 110 hPa                 | -                      | 15 hPa                     | Manual            |
|                           | 1,60 PSI                | -                      | 0,22 PSI                   |                   |

#### 6.12.1 Llamada de parámetros de inyección almacenados

- 1. Pulse la tecla prog 1 o prog 2.
  - Se emite una señal acústica.
  - El indicador LED encima de la tecla de programa se ilumina.
  - El programa seleccionado está activo.
  - El conjunto de parámetros es indicado.

#### 6.13 Almacenamiento o modificación de parámetros de inyección

En ambas posiciones de programa se pueden almacenar parámetros de inyección individuales. Un conjunto de parámetros está compuesto por la presión de inyección, el tiempo de inyección, la presión de compensación y el modo de inyección.

#### 6.13.1 Almacenamiento de parámetros de inyección

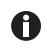

El conjunto de parámetros actual es sobreescrito. Los juegos de parámetros preseleccionados en fábrica están especificados en la tabla (Tab. en pág. 39).

- 1. Ajuste de los parámetros de inyección.
- 2. Seleccione el modo de inyección automático o manual.
- Mantenga la tecla *prog 1* o tecla *prog 2* presionada durante aprox. dos segundos. Se emite una señal acústica.

El indicador LED encima de la tecla de programa se ilumina. Los parámetros de inyección están almacenados.

#### 6.13.2 Modificación de parámetros de inyección almacenados

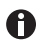

El conjunto de parámetros actual es sobreescrito. Los juegos de parámetros preseleccionados en fábrica están especificados en la tabla (Tab. en pág. 39).

- 1. Modificación de los parámetros de inyección.
- Mantenga la tecla *prog 1* o *prog 2* presionada durante dos segundos. Se emite una señal acústica.
  - El indicador LED encima de la tecla de programa se ilumina.
  - El nuevo valor está almacenado.

#### 6.14 Realizar ajustes del equipo

#### 6.14.1 Función Change capillary – cambiar el capilar

- 1. Pulse la tecla menu enter.
- 2. Seleccione el menú Change capillary.
- 3. Confírmelo con la tecla *menu enter*. El capilar se puede cambiar ahora.
- 4. Cierre el menú con la tecla menu enter.

#### 6.14.2 Función Pressure unit – seleccionar unidad de presión

- 1. Pulse la tecla menu enter.
- 2. Seleccione el menú Pressure unit.
- 3. Confírmelo con la tecla menu enter.
- 4. Seleccione la unidad de presión.
- 5. Confírmelo con la tecla menu enter.

#### Manejo FemtoJet<sup>®</sup> 4x 41 Español (ES)

#### 6.14.3 Función Beeper – activar/desactivar el tono de advertencia

- 1. Pulse la tecla menu enter.
- 2. Seleccione el menú Beeper.
- 3. Confírmelo con la tecla menu enter.
- 4. Seleccione el modo.
- 5. Confírmelo con la tecla menu enter.

#### 6.14.4 Función Contrast – ajustar el contraste de la pantalla

- 1. Pulse la tecla menu enter.
- 2. Seleccione el menú Contrast.
- 3. Confírmelo con la tecla menu enter.
- 4. Ajuste el valor del parámetro con un selector giratorio.
- 5. Confírmelo con la tecla menu enter.

#### 6.14.5 Función Illumination – encender/apagar la iluminación de la pantalla

- 1. Pulse la tecla menu enter.
- 2. Seleccione el menú Illumination.
- 3. Confírmelo con la tecla menu enter.
- 4. Seleccione el modo.
- 5. Confírmelo con la tecla menu enter.

#### 6.14.6 Función Continuous flow – ajustar una presión de servicio constante

- 1. Pulse la tecla menu enter.
- 2. Seleccione el menú Continuous flow.
- 3. Confírmelo con la tecla *menu enter*. Se muestra la pantalla de *Continuous flow*.
- 4. Ajuste la presión de serviciop<sub>w</sub> con el selector giratorio.
- 5. Confírmelo con la tecla menu enter.

#### 6.15 Inserción del capilar en el soporte de capilares

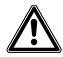

# ¡ADVERTENCIA! Peligro de lesiones por la proyección de capilares y astillas de vidrio.

Se puede soltar un capilar del cabezal de apriete debido a una alta presión y actuar como proyectil.

Los capilares se rompen por un manejo erróneo.

- Lleve gafas protectoras.
- No apunte con los capilares hacia personas.
- Utilice capilares cuyo diámetro exterior corresponda a las especificaciones del cabezal de apriete.
- Monte/desmonte los capilares siempre sin ejercer presión.
- Fije el capilar correctamente en el cabezal de apriete.
- No toque con el capilar la cápsula Petri ni otros objetos.

Requisitos

- Manguito de sujeción 0
- Capilar con un diámetro exterior de 1,0 mm a 1,1 mm

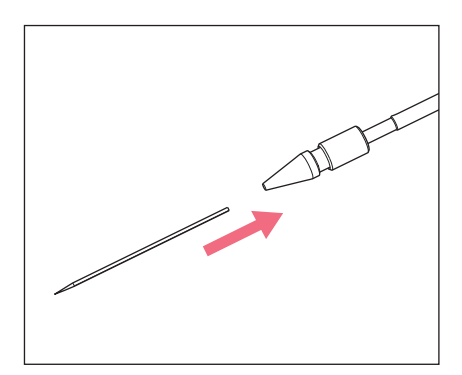

- 1. Introduzca el capilar hasta dar con el tope.
- 2. Apriete el manguito de sujeción.

#### 6.16 Inserción de Femtotips en el soporte de capilares

- 1. Retire el cabezal de apriete.
- 2. Enrosque el adaptador para Femtotips en el soporte de capilares.
- 3. Enrosque el Femtotips en el adaptador y asegúrelo.

#### 7 7.1 Solución de problemas Errores generales

| Síntoma/mensaje                                           | Causa                                                                                             | Ayuda                                                                                                    |
|-----------------------------------------------------------|---------------------------------------------------------------------------------------------------|----------------------------------------------------------------------------------------------------|
| No se inyecta ningún<br>líquido.                          | El capilar está obstruido.                                                                        | <ul> <li>Limpie el capilar con la función <i>clean</i>.</li> <li>Si el error persiste, cambie</li> </ul> |
|                                                           |                                                                                                   | el capilar.                                                                                              |
| El capilar no llega hasta<br>la posición de<br>inyección. | <ul> <li>La distancia de seguridad<br/>inferior ha sido ajustada<br/>demasiado arriba.</li> </ul> | <ul> <li>Ajuste la distancia de<br/>seguridad inferior en el<br/>micromanipulador.</li> </ul>            |

#### Mensajes de error Error 01 – 10 7.2

#### 7.2.1

| Síntoma/mensaje | Causa                                                                   | Ayuda                                                                                                    |
|-----------------|-------------------------------------------------------------------------|----------------------------------------------------------------------------------------------------|
| Error #01       | Software problem                                                        | <ul> <li>Switch the device off and<br/>then on again.</li> <li>If the error persists, contact<br/>the authorized service.</li> </ul> |
| Error #02       | <ul> <li>The compressor control signals an unexpected error.</li> </ul> | <ul> <li>Switch the device off and<br/>then on again.</li> <li>If the error persists, contact<br/>the authorized service.</li> </ul> |
| Error #03       | System error                                                            | <ul> <li>Switch the device off and<br/>then on again.</li> <li>If the error persists, contact<br/>the authorized service.</li> </ul> |
| Error #04       | General device electronics     error.                                   | <ul> <li>Switch the device off and<br/>then on again.</li> <li>If the error persists, contact<br/>the authorized service.</li> </ul> |
| Error #05       | Hand or foot control defective.                                         | <ul> <li>Switch the device off and<br/>then on again.</li> <li>If the error persists, contact<br/>the authorized service.</li> </ul> |
| Error #06       | Keyboard defective.                                                     | <ul> <li>Switch the device off and<br/>then on again.</li> <li>If the error persists, contact<br/>the authorized service.</li> </ul> |

Español (ES)

| Síntoma/mensaje | Causa                                                                                   | Ayuda                                                                          |
|-----------------|-----------------------------------------------------------------------------------------|--------------------------------------------------------------------------------|
| Error #07       | System error                                                                            | <ul> <li>Switch the device off and<br/>then on again.</li> </ul>               |
|                 |                                                                                         | <ul> <li>If the error persists, contact<br/>the authorized service.</li> </ul> |
| Error #08       | The injection pressure<br>control signals an                                            | <ul> <li>Switch the device off and<br/>then on again.</li> </ul>               |
|                 | unexpected error.                                                                       | <ul> <li>If the error persists, contact<br/>the authorized service.</li> </ul> |
| Error #09       | <ul> <li>The pressure reservoir<br/>control signals an<br/>unexpected error.</li> </ul> | Switch the device off and then on again.                                       |
|                 |                                                                                         | <ul> <li>If the error persists, contact<br/>the authorized service.</li> </ul> |
| Error #10       | The safety monitor signals     an unexpected error.                                     | <ul> <li>Switch the device off and<br/>then on again.</li> </ul>               |
|                 |                                                                                         | <ul> <li>If the error persists, contact<br/>the authorized service.</li> </ul> |

#### 7.2.2 Error 11 – 18

| Síntoma/mensaje | Causa                                                                    | Ayuda                                                                          |
|-----------------|--------------------------------------------------------------------------|--------------------------------------------------------------------------------|
| Error #11       | <ul> <li>The RS232 serial interface<br/>signals an unexpected</li> </ul> | <ul> <li>Switch the device off and<br/>then on again.</li> </ul>               |
|                 | error.                                                                   | <ul> <li>If the error persists, contact<br/>the authorized service.</li> </ul> |
| Error #12       | The voltage control signals     an unexpected error.                     | <ul> <li>Switch the device off and<br/>then on again.</li> </ul>               |
|                 |                                                                          | <ul> <li>If the error persists, contact<br/>the authorized service.</li> </ul> |
| Error #13       | <ul> <li>The compressor is not<br/>working or defective.</li> </ul>      | <ul> <li>Switch the device off and<br/>then on again.</li> </ul>               |
|                 |                                                                          | <ul> <li>If the error persists, contact<br/>the authorized service.</li> </ul> |
| Error #14       | <ul> <li>The pressure control is<br/>defective.</li> </ul>               | <ul> <li>Switch the device off and<br/>then on again.</li> </ul>               |
|                 |                                                                          | <ul> <li>If the error persists, contact<br/>the authorized service.</li> </ul> |

| Síntoma/mensaje | Causa                                | Ayuda                                                                                                    |
|-----------------|--------------------------------------|----------------------------------------------------------------------------------------------------|
| Error #15       | System error                         | <ul> <li>Switch the device off and<br/>then on again.</li> <li>If the error persists, contact<br/>the authorized service.</li> </ul>                                                                                                    |
| Error #16       | System error                         | <ul> <li>Switch the device off and<br/>then on again.</li> <li>If the error persists, contact<br/>the authorized service.</li> </ul>                                                                                                    |
| Error #17       | An open injection tube is connected. | <ul> <li>Remove the injection tube.</li> <li>Connect the injection tube to the capillary holder.</li> <li>Connect the injection tube.</li> <li>Switch the device off and then on again.</li> <li>If the error persists, contact the authorized service.</li> <li>Check the assemblies.</li> <li>Replace defective assemblies.</li> </ul> |
| Error #18       | An open injection tube is connected. | <ul> <li>Remove the injection tube.</li> <li>Connect the injection tube<br/>to the capillary holder.</li> <li>Connect the injection tube.</li> <li>Switch the device off and<br/>then on again.</li> <li>If the error persists, contact<br/>the authorized service.</li> </ul>                                                           |

#### 7.2.3 Error 19 – 38

| Síntoma/mensaje | Causa        | Ayuda                                                                                                    |
|-----------------|--------------|----------------------------------------------------------------------------------------------------|
| Error #19       | System error | <ul> <li>Switch the device off and<br/>then on again.</li> <li>If the error persists, contact<br/>the authorized service.</li> </ul> |
| Error #20       | System error |                                                                                                    |
| Error #21       | System error |                                                                                                    |
| Error #22       | System error |                                                                                                    |
| Error #23       | System error |                                                                                                    |
| Error #24       | System error |                                                                                                    |
| Error #25       | System error |                                                                                                    |
| Error #26       | System error |                                                                                                    |
| Error #27       | System error |                                                                                                    |
| Error #28       | System error |                                                                                                    |
| Error #29       | System error |                                                                                                    |
| Error #30       | System error |                                                                                                    |
| Error #31       | System error |                                                                                                    |
| Error #32       | System error |                                                                                                    |
| Error #33       | System error |                                                                                                    |
| Error #34       | System error |                                                                                                    |
| Error #35       | System error |                                                                                                    |
| Error #36       | System error |                                                                                                    |
| Error #38       | System error |                                                                                                    |

| Síntoma/mensaje | Causa                                                                                                    | Ayuda                                                                                                    |
|-----------------|----------------------------------------------------------------------------------------------------|----------------------------------------------------------------------------------------------------|
| Warning #37     | <ul> <li>The micromanipulator is<br/>not connected correctly.</li> </ul>                                                 | <ul> <li>Press the <i>menu enter</i> key.</li> <li>Check the micromanipulator.</li> <li>Check the connecting cable.</li> <li>If the error persists, contact the authorized service.</li> </ul>                                                                                                    |
|                 | The micromanipulator is<br>still executing another<br>action or is taking too long<br>to complete the current<br>action. | <ul> <li>Press the <i>menu enter</i> key.</li> <li>Wait for the action of the micromanipulator.</li> <li>Reduce the traveling distance of the micromanipulator by moving the capillary closer to the Z-limit.</li> <li>If necessary, set the <i>Synchr. inject</i> parameter to <i>IMMEDIATE</i> at the micromanipulator.</li> <li>If necessary, extend the injection time t<sub>i</sub>.</li> </ul> |
| Warning #39     | The capillary is broken.                                                                                                 | Insert a new capillary.                                                                                                    |
|                 | The injection tube is not<br>disconnected from the<br>device when the device is<br>switched on.                          | <ul> <li>Remove the injection tube.</li> <li>Wait for the initialization<br/>phase to finish.</li> <li>Connect the injection tube.</li> </ul>                                                                                                    |
|                 | <ul> <li>The injection tube has been<br/>connected without a filled<br/>capillary.</li> </ul>                            | <ul> <li>Connect a filled capillary.</li> </ul>                                                                                                    |
|                 | Leak at the capillary,<br>capillary holder, injection<br>tube or their connections.                                      | <ul> <li>Check all connections and<br/>gaskets from the FemtoJet<br/>up to the capillary.</li> <li>Replace defective O-rings.</li> </ul>                                                                                                    |
|                 | <ul> <li>The warning appears<br/>immediately after<br/>connecting the tube.</li> </ul>                                   | <ul> <li>Connect the tube using the<br/>Change capillary function.</li> <li>Switch off the Fluctuation<br/>detection function.</li> </ul>                                                                                                    |

#### 7.2.4 Avisos 37 – 40

Español (ES)

| Síntoma/mensaje | Causa                                                                                                    | Ayuda                                                                                                    |
|-----------------|----------------------------------------------------------------------------------------------------|----------------------------------------------------------------------------------------------------|
|                 | The storage pressure is too low.                                                                          | <ul> <li>Wait until the storage<br/>pressure has been reached.</li> </ul>                                                                       |
|                 | System error                                                                                              | <ul> <li>Switch the device off and<br/>then on again.</li> </ul>                                                                                |
|                 |                                                                                                    | <ul> <li>If the error persists, contact<br/>the authorized service.</li> </ul>                                                                  |
| Warning #40     | The capillary is broken.                                                                                  | Insert a new capillary.                                                                                                    |
|                 | The injection tube is not<br>disconnected from the<br>device when the device is                           | <ul> <li>Remove the injection tube.</li> <li>Wait for the initialization phase to finish.</li> </ul>                                            |
|                 | switched off.                                                                                             | Connect the injection tube.                                                                                                    |
|                 | • The injection tube has been connected without a filled capillary.                                       | <ul> <li>Connect a filled capillary.</li> </ul>                                                                                                 |
|                 | <ul> <li>Leak at the capillary,<br/>capillary holder, injection<br/>tube or their connections.</li> </ul> | <ul> <li>Check all connections and<br/>gaskets from the FemtoJet<br/>up to the capillary.</li> <li>Replace defective O-rings.</li> </ul>        |
|                 | The warning appears<br>immediately after<br>connecting the tube.                                          | <ul> <li>Connect the tube using the <i>Change capillary</i> function.</li> <li>Switch off the <i>Fluctuation detection</i> function.</li> </ul> |
|                 | The storage pressure is too low.                                                                          | <ul> <li>Wait until the storage<br/>pressure has been reached.</li> </ul>                                                                       |
|                 | System error                                                                                              | Switch the device off and<br>then on again.                                                                                                    |
|                 |                                                                                                    | <ul> <li>If the error persists, contact<br/>the authorized service.</li> </ul>                                                                  |

#### 8 Mantenimiento

#### 8.1 Sustituir las juntas tóricas del cabezal de apriete

Si se nota una cierta falta de hermeticidad en el cabezal de apriete, se tienen que sustituir las juntas tóricas.

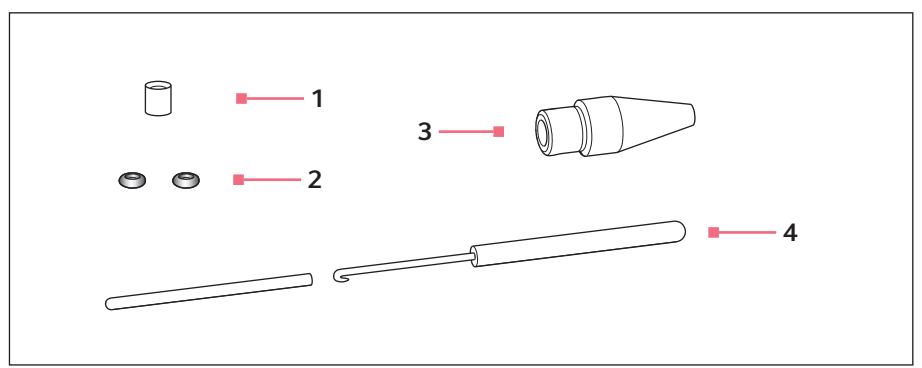

Imag. 8-1: Cabezal de apriete 4 con herramienta de extracción

1 Casquillo distanciador

- 3 Cabezal de apriete 4 tamaño 0
- 2 Juntas tóricas Diámetro interior 1,0 mm
- 4 Herramienta de extracción Gancho con casquillo protector

#### 8.1.1 Retirar juntas tóricas y casquillo distanciador

Requisitos

- El cabezal de apriete ha sido desenroscado del soporte de capilares.
- El capilar ha sido extraido del cabezal de apriete.

Extraiga las juntas tóricas y el casquillo distanciador con el gancho de la herramienta de extracción.

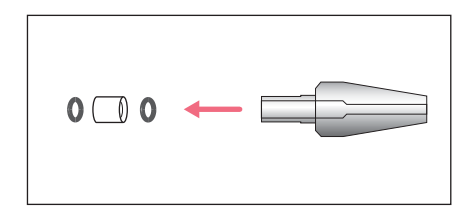

- 1. Extraiga la primera junta tórica.
- 2. Extraiga el casquillo distanciador.
- 3. Extraiga la segunda junta tórica.

#### 8.1.2 Insertar juntas tóricas y casquillo distanciador

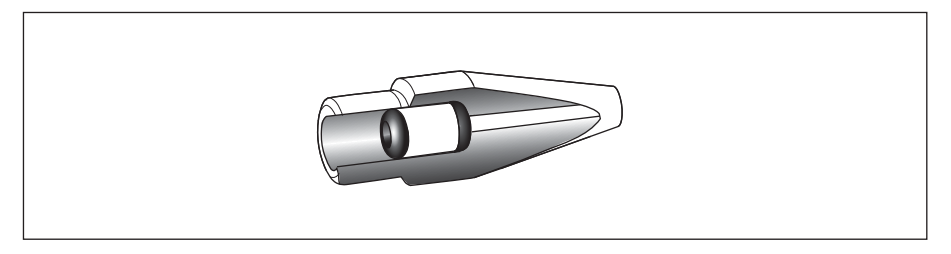

Imag. 8-2: Dibujo en sección de juntas tóricas y casquillo distanciador correctamente posicionados

- Las juntas tóricas y el casquillo distanciador están limpios y en perfecto estado.
- El cabezal de apriete está limpio y en perfecto estado.
- Una base limpia y plana está disponible.
- Unas juntas tóricas adecuadas para el tamaño del cabezal de apriete están disponibles.

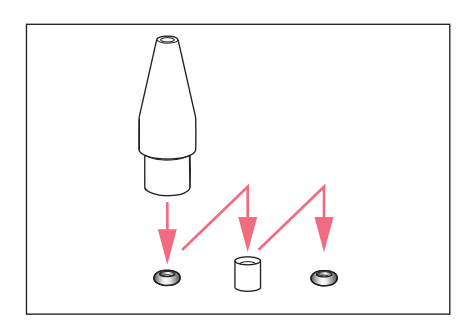

- 1. Coloque las juntas tóricas nuevas y el casquillo distanciador sobre una base plana.
- Presione el cabezal de apriete verticalmente sobre la primera junta tórica y empújela al interior del cabezal de apriete con el soporte de capilares.
- Presione el cabezal de apriete verticalmente sobre el casquillo distanciador y empújelo al interior del cabezal de apriete con el soporte de capilares.
- Presione el cabezal de apriete verticalmente sobre la segunda junta tórica y empújela al interior del cabezal de apriete con el soporte de capilares.

#### 8.2 Sustituir la junta tórica en el adaptador para Femtotips

La junta tórica se tiene que sustituir si está defectuosa y ya no es hermética.

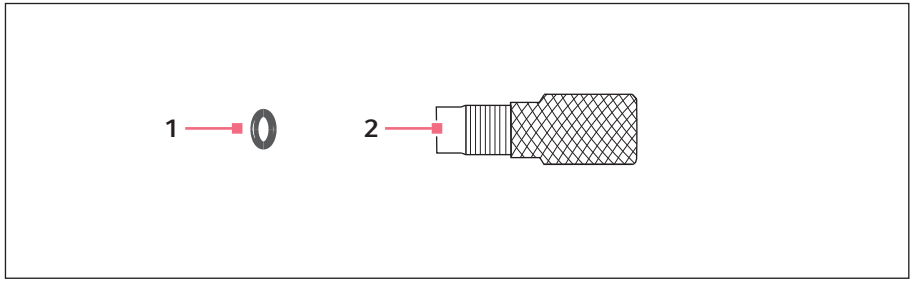

2 Adaptador

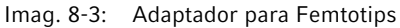

1 Junta tórica Diámetro interior 1,5 mm

#### 8.2.1 Sustituir la junta tórica

- Una junta tórica con un diámetro interior de 1,5 mm está disponible.
- Femtotips se ha retirado.

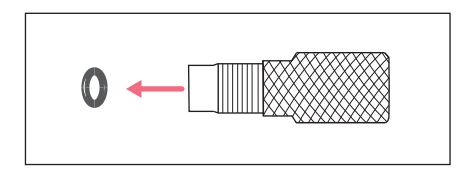

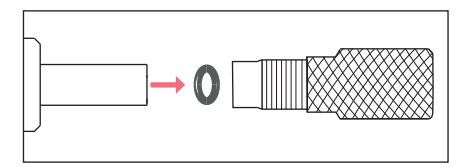

- Extraiga la junta tórica con el gancho de la herramienta de extracción.
- Inserte una junta tórica nueva y empújela con el soporte de capilares hacia el interior del adaptador.

#### 8.3 Sustituir el fusible

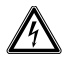

#### ¡PELIGRO! Descarga eléctrica.

 Apague el dispositivo y desconecte el enchufe de alimentación antes de empezar con el mantenimiento o la limpieza.

El portafusible se encuentra entre la clavija de conexión a la red y el interruptor de red. Sustituya el fusible únicamente con un fusible del mismo tipo.

- 1. Retire el conector de alimentación de red.
- 2. Extraiga el portafusible completamente.
- 3. Sustituya el fusible defectuoso.
- 4. Introduzca el portafusible.

#### 8.4 Limpieza

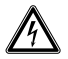

#### ¡PELIGRO! Descarga eléctrica debido a la penetración de líquidos.

- Apague el dispositivo y desenchúfelo de la red eléctrica antes de empezar con la limpieza o con la desinfección.
- No deje entrar ningún líquido al interior de la carcasa.
- No efectúe ninguna limpieza o desinfección por pulverización en la carcasa.
- Solo vuelva a conectar el dispositivo a la red eléctrica si está completamente seco por dentro y por fuera.

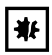

#### ¡AVISO! Daños a causa de productos químicos agresivos.

- De ninguna manera utilice productos químicos agresivos como, por ejemplo, bases fuertes o débiles, ácidos fuertes, acetona, formaldehídos, hipoclorito de sodio, hidrógeno halogenado o fenol con el dispositivo y sus accesorios.
- Limpie el dispositivo inmediatamente con un producto de limpieza suave en caso de contaminación con un producto químico agresivo.

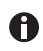

Limpiar el equipo por lo menos cada 4 semanas.

- 1. Limpie las piezas lacadas y las superficies de aluminio con un paño y un producto de limpieza suave.
- 2. Luego frote las piezas con un paño seco.

#### 8.5 Desinfección/descontaminación

- Seleccione métodos de desinfección de acuerdo con las directrices y disposiciones legales válidas para su área de aplicación.
  - En caso de preguntas referentes a la limpieza, desinfección y descontaminación, póngase en contacto con Eppendorf SE.

#### Requisitos

A

- Todas las piezas del equipo han sido limpiadas.
- Un desinfectante a base de alcohol (p. ej., isopropanol o etanol) está disponible.
- Frotar todas las piezas del equipo con un paño y el desinfectante.

#### 8.6 Indicaciones sobre intervalos de mantenimiento

El indicador muestra el siguiente mensaje:

- Please contact local service soon Contacte con el servicio técnico autorizado.
- Please contact local service now Deje que el servicio técnico autorizado realice el mantenimiento.

#### 8.7 Mantenimiento y servicio

El usuario no tiene que realizar ningún mantenimiento y ninguna inspección de seguridad.

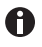

La empresa Eppendorf SE recomienda realizar un mantenimiento cada 12 meses.

• Para ello, póngase en contacto con el servicio técnico de Eppendorf.

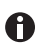

Las actualizaciones de software solo deben efectuarse por el servicio autorizado.

Para que su unidad sea revisada y certificada, todos los servicios de Eppendorf SE están a su disposición.

Servicios de asistencia:

- Mantenimiento
- Cualificación operacional (OQ) según las especificaciones del fabricante
- Actualización de software

Obtendrá información sobre los servicios de asistencia en la página de Internet <u>www.eppendorf.com/epservices</u>.

## 9 Datos técnicos

## 9.1 Modo de funcionamiento

| Modo de funcionamiento | S1 (IEC 60034-1) |
|------------------------|------------------|

#### 9.2 Peso/dimensiones

| Anchura     | 213 mm |
|-------------|--------|
| Profundidad | 207 mm |
| Altura      | 250 mm |
| Peso        | 3,5 kg |

#### 9.3 Suministro de corriente

| Tensión                    | AC 100 V – 240 V, 10 % |
|----------------------------|------------------------|
| Frecuencia                 | 50 Hz – 60 Hz          |
| Consumo de potencia        | 40 W                   |
| Clase de protección        | 1                      |
| Categoría de sobretensión  | II (IEC 61010-1)       |
| Fusible de baja intensidad | T 2,5 A/250 V          |

# 9.4 Interfaces

## 9.4.1 USB

| Тіро | Esclavo       |
|------|---------------|
| Uso  | Mantenimiento |

#### 9.4.2 RS232

| Tasa de baudios | 9600    |
|-----------------|---------|
| Bit de inicio   | 1       |
| Bits de datos   | 8       |
| Paridad         | ninguna |
| Bit de parada   | 2       |

## 9.4.3 Tiempo de inyección t<sub>i</sub>

| Intervalo  | 0,10 s – 99,99 s |
|------------|------------------|
| Incremento | 0,01 s           |

#### 9.4.4 Presión de inyección p<sub>i</sub>

| Rango de presión, regulado | 5 hPa – 6000 hPa    |  |  |
|----------------------------|---------------------|--|--|
|                            | 0,07 PSI – 87,0 PSI |  |  |
| Incremento                 | 1 hPa               |  |  |
|                            | 0,01 PSI            |  |  |
| Presión, no regulada       | 0 hPa               |  |  |
|                            | 0 PSI               |  |  |

#### 9.4.5 Presión de compensación $p_c/p_w$

| Rango de presión, regulado | 5 hPa – 6000 hPa    |  |  |  |
|----------------------------|---------------------|--|--|--|
|                            | 0,07 PSI – 87,0 PSI |  |  |  |
| Incremento                 | 1 hPa               |  |  |  |
|                            | 0,01 PSI            |  |  |  |
| Presión, no regulada       | 0 hPa               |  |  |  |
|                            | 0 PSI               |  |  |  |

#### 9.4.6 Presión de lavado

| Rango de presión | 4000 hPa – 6000 hPa  |
|------------------|----------------------|
|                  | 58,01 PSI– 87,02 PSI |

#### 9.4.7 Veracidad

| 6000 hPa<br>87,02 PSI | ±8 hPa    |
|-----------------------|-----------|
|                       | ±0,12 PSI |
| 2500 hPa              | ±6 hPa    |
| 36,26 PSI             | ±0,09 PSI |
| 1000 hPa<br>14,50 PSI | ±3 hPa    |
|                       | ±0,04 PSI |
| 100 hPa<br>1,45 PSI   | ±2 hPa    |
|                       | ±0,03 PSI |
| 50 hPa<br>0,73 PSI    | ±1 hPa    |
|                       | ±0,01 PSI |
| 15 hPa<br>0,22 PSI    | ±1 hPa    |
|                       | ±0,01 PSI |

#### 9.5 Suministro de aire comprimido externo

| Rango de presión         | 4000 hPa – 8000 hPa                                                                |  |  |
|--------------------------|------------------------------------------------------------------------------------|--|--|
|                          | 60 PSI – 120 PSI                                                                   |  |  |
| Conexión                 | G 1/4"                                                                             |  |  |
| Fuente de gas comprimido | Compresor, botella de gas comprimido, instalación de suministro de aire comprimido |  |  |
| Gas comprimido           | Aire comprimido, nitrógeno                                                         |  |  |

#### 9.6 Condiciones del entorno

| Entorno                | Solo para uso en interiores.<br>No usar en entornos húmedos.                 |  |
|------------------------|------------------------------------------------------------------------------|--|
| Temperatura ambiente   | 15 °C – 40 °C                                                                |  |
| Humedad relativa       | 10 %– 75 %, sin condensación.                                                |  |
| Presión atmosférica    | 795 hPa – 1060 hPa<br>Uso hasta una altura de 2000 m sobre el nivel del mar. |  |
| Grado de contaminación | 2 (IEC 664)                                                                  |  |

#### 10 Transporte, almacenaje y eliminación

#### 10.1 Almacenaje

|                               | Temperatura del<br>aire | Humedad relativa | Presión atmosférica |
|-------------------------------|-------------------------|------------------|---------------------|
| en embalaje de<br>transporte  | -20 °C – 70 °C          | 10 % - 80 %      | 300 hPa – 1060 hPa  |
| sin embalaje de<br>transporte | _                       | _                | _                   |

#### 10.2 Descontaminación antes del envío

Cuando envíe el equipo en caso de reparación al servicio técnico autorizado o en el caso de eliminación del mismo a su concesionario, tenga en cuenta lo siguiente:

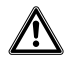

# ¡ADVERTENCIA! Peligro para la salud debido a la contaminación del dispositivo.

- Tenga en cuenta las indicaciones del certificado de descontaminación. Encontrará estas indicaciones como archivo PDF en nuestra página de Internet (<u>www.eppendorf.com/decontamination</u>).
- 2. Descontamine todas las piezas que desee enviar.
- 3. Adjunte al envío el certificado de descontaminación completamente rellenado.

#### 10.3 Transporte

|                    | Temperatura del<br>aire | Humedad rel. del<br>aire | Presión atmosférica |
|--------------------|-------------------------|--------------------------|---------------------|
| Transporte general | -25 °C – 60 °C          | 10 % - 95 %              | 30 kPa – 106 kPa    |
| Transporte aéreo   | -40 °C – 55 °C          | 10 % - 95 %              | 30 kPa – 106 kPa    |

Realice las siguientes actividades antes del transporte:

- 1. Desmonte los botones giratorios y empaquételos por separado en la bolsa adjunta.
- 2. Embale el microinyector en su embalaje original.
- 3. Transporte el microinyector únicamente estando dentro de su embalaje original.

Español (ES)

#### 10.4 Eliminación

Al eliminar el producto, debe tener en cuenta las normas legales pertinentes.

# Información sobre la eliminación de dispositivos eléctricos y electrónicos en la Comunidad Europea:

Dentro de la Comunidad Europea, la eliminación de equipos eléctricos está regulada por normativas nacionales basadas en la directiva 2012/19/UE sobre residuos de aparatos eléctricos y electrónicos (RAEE).

De acuerdo con estas normativas, los dispositivos suministrados después del 13 de agosto de 2005 en el ámbito "business-to-business", al que pertenece este producto, no pueden eliminarse como desechos municipales ni domésticos. Para documentarlos, los dispositivos han sido marcados con la identificación siguiente:

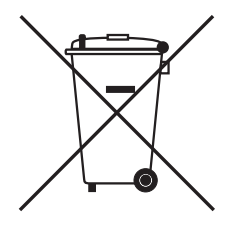

Como las normativas de eliminación pueden variar de un país a otro dentro de la UE, póngase en contacto con su distribuidor en caso necesario.

#### Información de pedidos FemtoJet 4x 11

#### 11.1

| N° de pedido<br>(Internacional) | N° de pedido<br>(Norteamérica) | Descripción               |
|---------------------------------|--------------------------------|---------------------------|
| 5253 000.017                    | 5253000017                     | Microinyector FemtoJet 4x |

#### 11.2 Accesorios para FemtoJet 4x

| N° de pedido<br>(Internacional) | N° de pedido<br>(Norteamérica) | Descripción                          |
|---------------------------------|--------------------------------|--------------------------------------|
|                                 |                                | Cable de conexión                    |
| 5192 082.007                    | 5192082007                     | TransferMan 4r/InjectMan 4 -         |
|                                 |                                | FemtoJet 4i/4x                       |
|                                 |                                | Cable de conexión                    |
| 5252 070.038                    | 5252070038                     | InjectMan NI 2 - FemtoJet 4i/4x      |
|                                 |                                | Tecla manual                         |
|                                 |                                | para control remoto                  |
| 5252 070.011                    | 5252070011                     | para FemtoJet 4i/4x                  |
|                                 |                                | Tecla de pedal                       |
| 5252 070.020                    | 5252070020                     | para FemtoJet 4i/4x                  |
| 5192 080.004                    | 5192080004                     | Cable en Y FJ4                       |
|                                 |                                | tubo de presión                      |
|                                 |                                | para conexión de FemtoJet express/4x |
|                                 |                                | a un suministro de aire comprimido   |
|                                 |                                | externo                              |
| 5248 200.008                    | 920011993                      | Longitud 2,5 m, con acoplamientos    |
|                                 |                                | G 1/4 pulg. y 1/4 pulg. 18 NP1       |
|                                 |                                | Tubo de inyección                    |
| 5252 070.054                    | 5252070054                     | 2 m, para soporte universal de       |
|                                 |                                | capilares y soporte de 4 capilares   |
|                                 |                                | Adaptador para manorreductor de      |
|                                 |                                | nitrogeno                            |
| 5248 202.000                    | 920011985                      | Acoplamiento G 1/4 pulg. 18 NPT      |
|                                 |                                | Junta tórica                         |
| 5252 070.046                    | 5252070046                     | para tubo de inyección               |

| N° de pedido<br>(Internacional) | N° de pedido<br>(Norteamérica) | Descripción                                                                                                    |
|---------------------------------|--------------------------------|----------------------------------------------------------------------------------------------------|
|                                 | (itor ceamerica)               | Soporte de capilares 4                                                                                                    |
| 5196 081.005                    | 5196081005                     | para el montaje de microcapilares                                                                                                    |
|                                 |                                | Juego de cabezales de sujeción 4<br>para soporte de capilares 4 y soporte<br>de capilares universal                                                                      |
| 5196 082.001                    | 5196082001                     | Tamaño 0, diámetro de capilares de<br>1,0 mm a 1,1 mm (diámetro exterior)                                                                                                |
| 5196 083.008                    | 5196083008                     | Tamaño 1, diámetro de capilares de<br>1,2 mm a 1,3 mm (diámetro exterior)                                                                                                |
| 5196 084.004                    | 5196084004                     | Tamaño 2, diámetro de capilares de<br>1,4 mm a 1,5 mm (diámetro exterior)                                                                                                |
| 5196 085.000                    | 5196085000                     | Tamaño 3, diámetro de capilares de<br>0,7 mm a 0,9 mm (diámetro exterior)                                                                                                |
|                                 |                                | Soporte de capilares 4, forma esbelta                                                                                                    |
| 5196 062.000                    | 5196062000                     | incl. juego de cabezales de sujeción 4<br>(forma esbelta), para capilares con<br>diámetro exterior de 1,0 mm                                                             |
|                                 |                                | Juego de cabezales de sujeción,<br>forma esbelta                                                                                                    |
| 5196 063.007                    | 5196063007                     | para soporte de capilares 4 (forma<br>esbelta), incl. 6 juntas tóricas y 2<br>casquillos distanciadores, para<br>capilares con diámetro exterior de<br>1,0 mm            |
|                                 |                                | Juego de juntas tóricas 4<br>incl. 10 juntas tóricas grandes, 10<br>juntas tóricas pequeñas, 2 casquillos<br>distanciadores, herramienta extractora<br>de juntas tóricas |
| 5196 086.007                    | 5196086007                     | para juego de cabezales de sujeción 4                                                                                                    |

#### 11.3 Soporte de capilares 4 y cabezales de apriete 4

#### 11.4 Capilares

| N° de pedido<br>(Internacional) | N° de pedido<br>(Norteamérica) | Descripción                                                      |
|---------------------------------|--------------------------------|------------------------------------------------------------------|
|                                 |                                | Femtotips                                                        |
| 5242 952.008                    | 930000035                      | 20 unidades                                                      |
|                                 |                                | Femtotip II                                                      |
| 5242 957.000                    | 930000043                      | 20 unidades                                                      |
|                                 |                                | <b>Microloader</b><br>Eppendorf Quality, 2 racks de 96<br>puntas |
| 5242 956.003                    | 930001007                      | 0,5 - 20 μL, gris claro, longitud: 100<br>mm                     |

## Índice

## Α

| Ajuste                  |    |
|-------------------------|----|
| Modo de inyección       | 37 |
| Presión de compensación | 36 |
| Presión de inyección    | 36 |
| Tiempo de inyección     | 36 |
| Ajustes del equipo      |    |
| Funciones               | 40 |
| Almacenaje              | 57 |
| Apagado                 | 33 |
|                         |    |

## С

| Capilar                       |    |
|-------------------------------|----|
| Limpieza                      | 38 |
| Casquillo distanciador        | 49 |
| Colorante fluorescente        |    |
| Inyección de prueba           | 34 |
| Condiciones ambientales       | 56 |
| Conexión                      |    |
| Accesorios                    | 29 |
| Botella de gas comprimido     | 25 |
| Combinación de equipos        | 29 |
| Compresor                     | 25 |
| Equipo externo                | 28 |
| Micromanipulador              | 28 |
| Ordenador                     | 28 |
| Suministro de gas comprimido  | 26 |
| Suministro de presión         | 24 |
| Suministro de presión externo | 24 |
| Tecla de pedal                | 29 |
| Tecla manual                  | 29 |
| Conjunto de parámetros        |    |
| prog 1                        | 39 |
| prog 2                        | 39 |
| Contador de inyecciones       | 39 |
| Contemplación de errores      |    |
| Capilar obstruido             | 35 |
| Distancia de seguridad        | 35 |
| Inyección de prueba           | 35 |
| La célula revienta            | 35 |

| Ninguna | inyección |  | 35 |
|---------|-----------|--|----|
|---------|-----------|--|----|

#### D

| Descontaminación | 57 |
|------------------|----|
| Desembalaje      | 24 |
| Desinfectante    | 53 |

# Е

| Eliminación | 58 |
|-------------|----|
| Encendido   | 33 |

| F                  |    |
|--------------------|----|
| Función            |    |
| Ajustes del equipo | 40 |
| Beeper             | 41 |
| Change capillary   | 40 |
| Continuous flow    | 41 |
| Contrast           | 41 |
| Illumination       | 41 |
| Pressure unit      | 40 |

#### I

| Instalación<br>Selección de ubicación          | .24 |
|------------------------------------------------|-----|
| Interrupción del trabajo                       |     |
| Standby                                        | .33 |
| Intervalo de mantenimiento                     | .53 |
| Inyección                                      |     |
| Líquido                                        | .37 |
| Inyección de prueba<br>Parámetros de inyección | .34 |
| -                                              |     |

## J

| Junta | tórica | 49 |
|-------|--------|----|
|-------|--------|----|

# L

| Limpieza52 |
|------------|
|------------|

#### Índice FemtoJet<sup>®</sup> 4x 63 Español (ES)

#### М

| Mantenimiento             |    |
|---------------------------|----|
| Inspecciones de seguridad | 53 |
| Servicios de asistencia   | 53 |
| Menú principal            | 31 |
| Modificación de parámetro | 32 |
| Modo de inyección         | 37 |
| automático                | 37 |
| manual                    | 37 |
| Modo standby              | 33 |
|                           |    |

#### Ν

| Navegació | ว่ท |    |
|-----------|-----|----|
| Menú      |     | 31 |

#### Ρ

| Pantalla principal      | 30 |
|-------------------------|----|
| Parámetros de inyección |    |
| Presión de compensación | 21 |
| Presión de inyección    | 21 |
| Resultado               | 35 |
| Tiempo de inyección     | 21 |
| Parámetros de presión   | 20 |
| Presión de lavado       | 22 |
| Presión de trabajo      | 22 |
| Presión de compensación |    |
| Ajuste                  | 36 |
| Presión de inyección    |    |
| Ajuste                  | 36 |

## S

| Selección de parámetros 3 | 32 |
|---------------------------|----|
| Selección de ubicación2   | 24 |
| Sincronización            |    |
| Micromanipulador3         | 6  |
| Standby 3                 | 33 |
| Suministro de presión     |    |
| Conexión2                 | 24 |

## т

| -                   |    |
|---------------------|----|
| Tecla de pedal      | 18 |
| Tecla de programa   |    |
| prog 1              |    |
| prog 2              |    |
| Tecla manual        |    |
| Accesorios          | 18 |
| Tiempo de inyección |    |
| Ajuste              | 36 |
|                     |    |

#### Índice

64 FemtoJet<sup>®</sup> 4x

Español (ES)

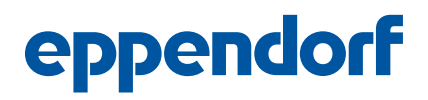

# Evaluate Your Manual

Give us your feedback. www.eppendorf.com/manualfeedback

Your local distributor: www.eppendorf.com/contact Eppendorf SE  $\cdot$  Barkhausenweg 1  $\cdot$  22339 Hamburg  $\cdot$  Germany eppendorf@eppendorf.com  $\cdot$  www.eppendorf.com